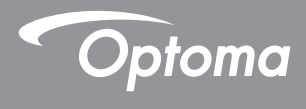

## **DLP®** Projektora

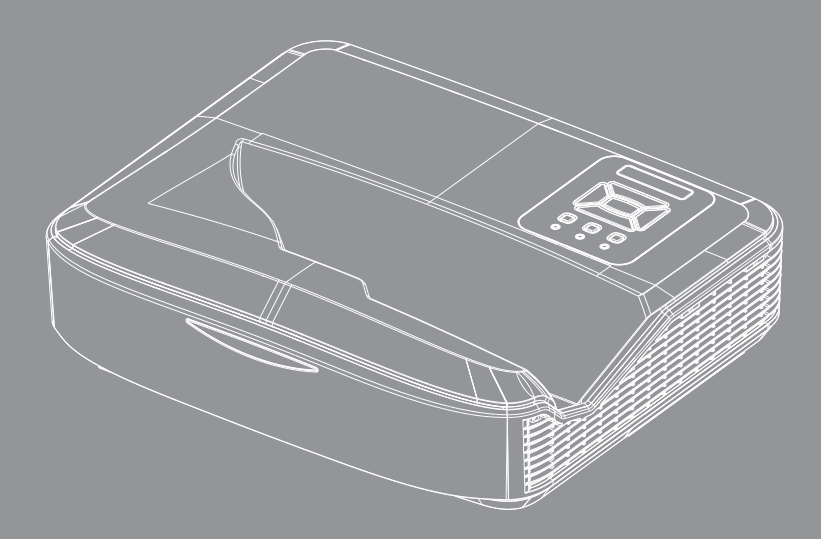

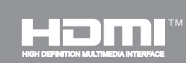

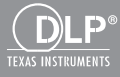

Instrukcja obsługi

## Spis treści

| Spis treści2                                                |
|-------------------------------------------------------------|
| Uwaga dotycząca użytkowania3                                |
| Informacje dotyczące bezpieczeństwa3                        |
| Środki ostrożności5                                         |
| Wprowadzenie7                                               |
| Omówienie zawartości opakowania7                            |
| Omówienie produktu                                          |
| Główny rozdział8                                            |
| Panel sterowania9                                           |
| Połączenia wejścia/wyjścia10                                |
| Pilot zdalnego sterowania 11                                |
| Instalacja12                                                |
| Podłączanie projektora12                                    |
| Podłączenie do komputera/notebooka12                        |
| Podłączenie do źródeł video13                               |
| Włączenie/Wyłączenie projektora14                           |
| Włączanie zasilania projektora                              |
| Wyłączanie projektora15                                     |
| Wskaźnik ostrzeżeń15                                        |
| Regulacja projektowanego obrazu16                           |
| Regulacja wysokości projektora 16                           |
| Regulacja ostrości projektora17                             |
| Regulacja rozmiaru projektowanego obra-<br>zu (Przekątna)18 |
| Elementy sterowania użytkownika24                           |
| Panel sterowania i pilot zdalnego stero-                    |
| wania24                                                     |
| Panel sterowania24                                          |
| Pilot zdalnego sterowania                                   |
| Kody pilota na podczerwień                                  |
| Struktura28                                                 |
| Menu ekranowe28                                             |
| Posługiwanie się projektorem                                |
| Obraz 32                                                    |
| Ekran                                                       |
| Ustawienie                                                  |
| Głośność                                                    |
| Opcja                                                       |
| 3D                                                          |
| LAN                                                         |

| Dodatki                                              | 50           |
|------------------------------------------------------|--------------|
| Instalacja oraz czyszczenie opcjo<br>go filtra kurzu | nalne-<br>50 |
| Tryby zgodności                                      | 51           |
| Analogowy VGA                                        | 51           |
| Cyfrowy HDMI                                         | 53           |
| Uwagi związane z przepisami i be<br>czeństwem        | zpie-<br>55  |
| Montaż sufitowy                                      | 57           |

2

## Informacje dotyczące bezpieczeństwa

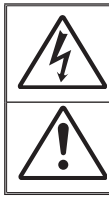

Symbol błyskawicy zakończonej strzałką w obrębie trójkąta równobocznego, ma ostrzegać użytkownika o obecności nieizolowanego "niebezpiecznego napięcia" w obrębie obudowy produktu, o takiej wartości, że może ono spowodować porażenie prądem elektrycznym osób.

Znak wykrzyknika w obrębie trójkąta równobocznego, sygnalizuje użytkownikowi obecność w towarzyszącej urządzeniu literaturze, ważnych operacji i instrukcji konserwacyjnych (obsługa).

OSTRZEŻENIE: W CELU ZMNIEJSZENIA ZAGROŻENIA POŻARU LU PORAŻENIA PRĄDE, NIE NALEŻY WYSTAWIAĆ NINIEJSZEGO SPRZĘTU NA DZIAŁANIE DESZCZU LUB WILGOCI. WEWNĄTRZ OBUDOWY ZNAJDUJĄ SIĘ ELEMENTY BĘDĄCE POD NIEBEZPIECZNYM, WYSOKIM NAPIĘCIEM. ABY NIE DOSZŁO DO PORAŻENIA PRĄDEM ELEKTRYCZNYM. WSZELKIE PRACE SERWISOWE MOŻE WYKONYWAĆ JEDYNIE WYKWALIFIKOWANY PERSONEL.

### Ograniczenia emisji klasy B

To urządzenie cyfrowe klasy B, spełnia wszelkie wymagania kanadyjskich przepisów dotyczących urządzeń powodujących zakłócenia.

#### Ważne instrukcje dotyczące bezpieczeństwa

- Nie należy blokować otworów wentylacyjnych. Aby zapewnić właściwe działanie projektora i zabezpieczyć go przed przegrzaniem zaleca się ustawienie jego instalację w miejscu, gdzie nie będzie blokowana wentylacja. Przykładowo, nie należy umieszczać projektora na zatłoczonym stoliku do kawy, sofie, łóżku, itd. Nie należy ustawiać projektora w zamkniętych miejscach, takich jak biblioteczka lub szafka, gdzie utrudniony jest przepływ powietrza.
- Nie należy używać projektora w pobliżu wody lub w miejscach wilgotnych. W celu zmniejszenia zagrożenia pożaru oraz porażenia prądem elektrycznym, nie należy narażać projektora na oddziaływanie deszczu lub wilgoci.
- Nie należy instalować w pobliżu źródeł ciepła, takich jak grzejniki, podgrzewacze, piece lub inne urządzenia, włącznie ze wzmacniaczami, które wytwarzają ciepło.
- 4. Czyszczenie należy wykonywać wyłącznie suchą szmatką.
- 5. Używaj akcesoriów/załączników tylko wyszczególnionych przez sprzedawcę.
- Nie należy używać urządzenia uszkodzonego fizycznie lub przerobionego. Uszkodzenie fizyczne/nadużycie może mieć miejsce po (ale nie tylko):
  - Upuszczeniu urządzenia.
  - Uszkodzeniu przewodu zasilacza lub wtyki.
  - Wylaniu płynu do projektora.
  - Narażeniu projektora na oddziaływanie deszczu lub wilgoci.
  - Upuszczeniu czegoś na projektor lub poluzowaniu elementów w jego wnętrzu.

Nie wolno próbować własnoręcznie naprawiać jednostki. Otwieranie lub zdejmowanie pokryw, może narazić użytkownika na niebezpieczne napięcia lub inne niebezpieczeństwa.

- Nie należy dopuścić do przedostania się do projektora obiektów lub płynów. Mogą one dotknąć do miejsc pod niebezpiecznym napięciem i spowodować pożar lub porażenie prądem.
- 8. Oznaczenia dotyczące bezpieczeństwa znajdują się na obudowie projektora.
- 9. Urządzenie może naprawiać wyłącznie odpowiedni personel serwisu.

### Informacje dotyczące promieniowania laserowego

- Produkt ten jest sklasyfikowany jako PRODUKT LASEROWY KLA-SY 1 - GRUPA RYZYKA 2 według normy IEC 60825-1:2014.
- Niniejszy produkt jest klasyfikowany jako Klasa 3R IEC 60825-1:2007 oraz jest zgodny z 21 CFR 1040.10 oraz 1040.11 oprócz zgodnym z odstępstwem do Zawiadomienia o laserach Nr. 50, datowanego na czerwiec 24, 2007.

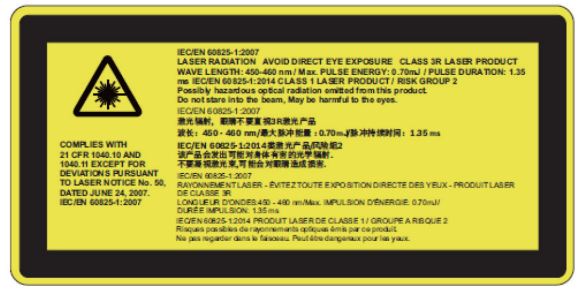

 Jak w przypadku jakiegokolwiek źródła światła, nie należy bezpośrednio wpatrywać się w wiązkę światła, RG2 IEC 62471-5:2015

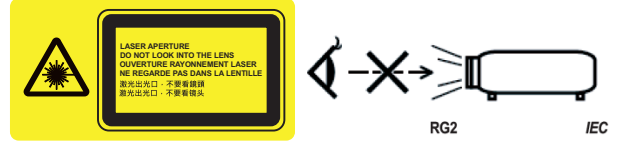

- · Opis na etykiecie ostrzegawczej
- ROWY KLASY 3R UNIKAĆ BEZPOŚREDNIEJ EKSPOZYCJI OCZU
- Podczas włączania projektora, upewnij się że nie ma nikogo patrzącego na obiektyw w zasięgu projektora.
- Wszelkie przedmioty (szkło powiększające itp.) należy trzymać z dala od promienia świetlnego projektora. Światło wychodzące z obiektywu ma skoncentrowaną wiązkę, dlatego każdy przedmiot może ją odbić w inne miejsce, powodując nieprzewidziane skutki, takie jak pożar lub uszkodzenie oczu.
- Jakiekolwiek działanie lub regulacja nie wymieniona w instrukcji obsługi wiąże się z ryzykiem wystawienia na niebezpieczne dla zdrowia promieniowanie lasera.
- Nie należy otwierać lub rozłączać projektora jakoże może spowodować to uszkodzenie lub wystawienie na działanie promieniowania lasera.
- Gdy projektor jest włączony nie należy wpatrywać się w wiązkę lasera. Jasne światło może spowodować stałe uszkodzenie wzroku..
- Bez następujacej kontroli, regulacji oraz procedury działania może doprowadzić do uszkodzenia poprzez wystawienie na działanie promieniowania lasera

## Środki ostrożności

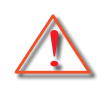

Należy stosować się do wszystkich ostrzeżeń, środków ostrożności i zaleceń dotyczących konserwacji, zamieszczonych w tym podręczniku.

- Ostrzeżenie Po włączeniu lampy, nie należy patrzeć na obiektyw projektora. Jasne światło może spowodować obrażenia i uszkodzić wzrok.
- Ostrzeżenie W celu zmniejszenia zagrożenia pożaru lub porażenia prądem elektrycznym, nie należy narażać tego projektora na oddziaływanie deszczu lub wilgoci.
- Ostrzeżenie Nie należy otwierać, ani rozmontowywać tego projektora, gdyż może to spowodować porażenie prądem elektrycznym.

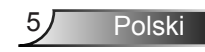

### Należy:

- Przed czyszczeniem produktu wyłączyć urządzenie i odłączyć wtyczkę zasilania z gniazda zasilania prądem zmiennym.
- Do czyszczenia obudowy wyświetlacza należy stosować miękką, suchą szmatkę zwilżoną w łagodnym detergencie.
- Jeśli produkt nie będzie używany przez dłuższy czas należy odłączyć go od gniazda prądu zmiennego.

### Nie należy:

- Blokować szczelin i otworów wentylacyjnych urządzenia.
- Stosować do czyszczenia środków czyszczących o własnościach ściernych, wosków lub rozpuszczalników.
- Nie czyścić obiektywu podczas pracy urządzenia, ponieważ może to spowodować zdarcie powłoki lub zadrapania na powierzchni obiektywu. Producent urządzenia może odrzucić reklamację złożoną z powyższych przyczyn.
- Używać urządzenia w następujących warunkach:
  - W miejscach ekstremalnie gorących, zimnych lub wilgotnych.
    - Poziom morza aż do 6000 stóp Niezwykle gorąco: > 35°C Niezwykle zimno: < 5°C</li>
    - Powyżej 6000 stóp Niezwykle gorąco: > 30°C Niezwykle zimno: < 5°C</li>
    - Niezwykle wilgotno: > 70% R.H. (relatywna wilgotność)
  - W miejscach, w których może wystąpić nadmierne zapylenie i zabrudzenie.
  - W pobliżu jakichkolwiek urządzeń, które generują silne pole magnetyczne.
  - W bezpośrednim świetle słonecznym.

## Omówienie zawartości opakowania

Rozpakuj i sprawdź zawartość opakowania, aby upewnić się, że znajdują si ę w nim wszystkie wymienione poniżej części. Jeśli czegokolwiek brakuje, należy skontaktować się z najbliższym punktem serwisowym.

### Akcesoria standardowe

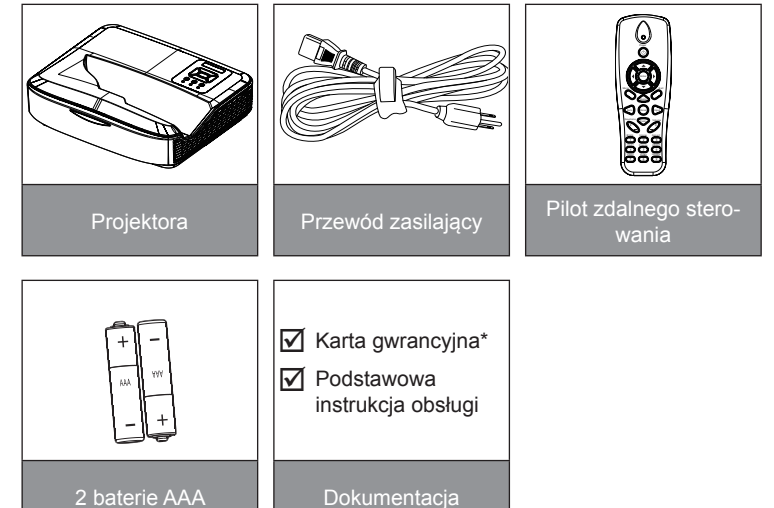

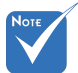

- Akcesoria opcjonalne różnią się w zależności od modelu, specyfikacji technicznej i regionu.
- W celu uzyskania informacji na temat innych akcesoriów do kurtyn laserowych można znaleźć w odpowiedniej instrukcji obsługi.
- \*Dla informacji dotyczących europejskiej gwarancji, proszę udać się do www. optomaeurope. com.

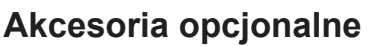

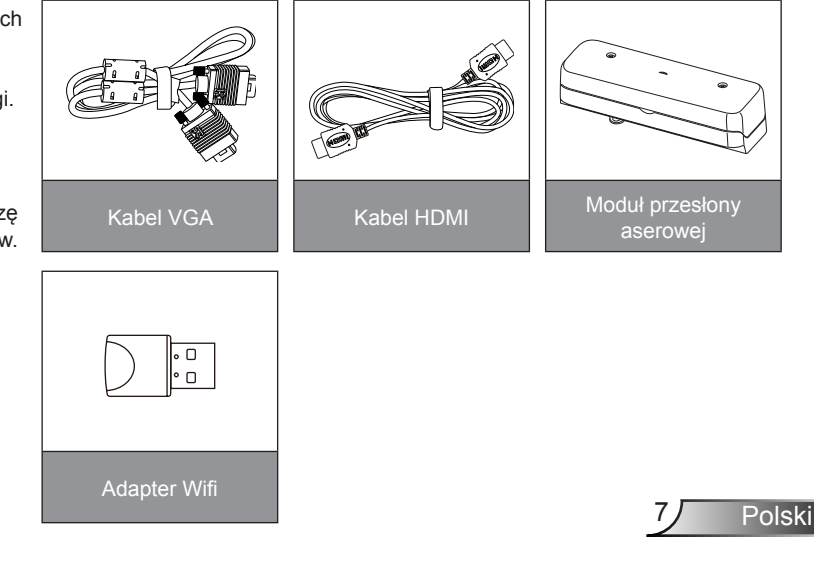

## Omówienie produktu

Główny rozdział

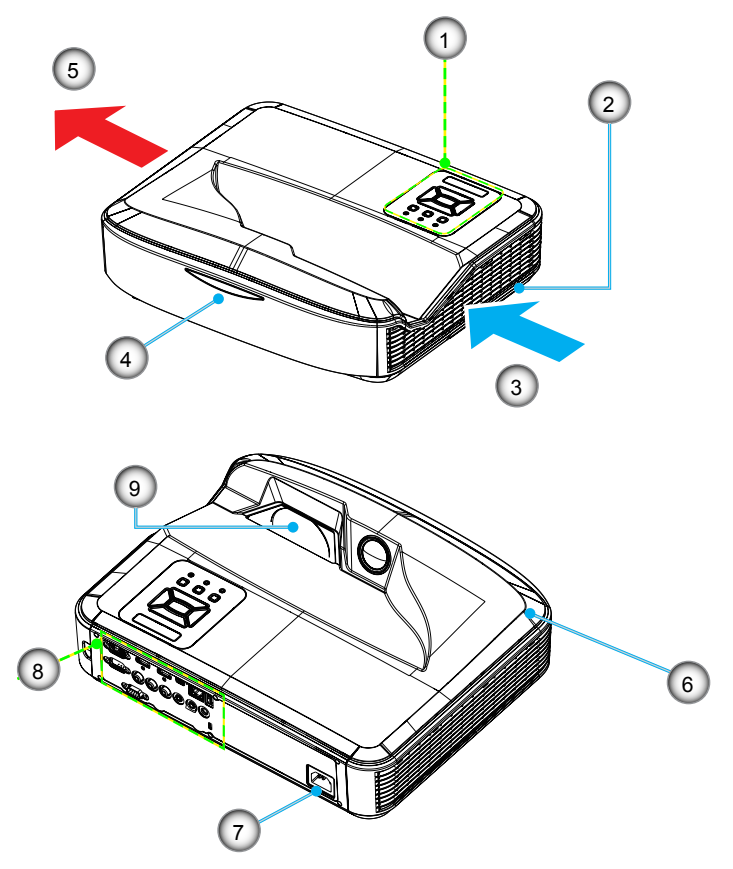

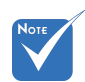

- Interfejs zależy od specyfikacji modelu.
- Nie należy blokować wlotu/wylotu powietrza projektora i zachować minimalną odległość 30 cm.
- 1. Panel sterowania
- 2. Przełącznik fokusa
- 3. Wentylacja (wlot)
- 4. Odbiorniki podczerwieni
- 5. Wentylacja (wylot)
- 6. Głośnik
- 7. Gniazdo zasilania
- 8. Połączenia wejścia/wyjścia
- 9. Obiektyw

8

### Panel sterowania

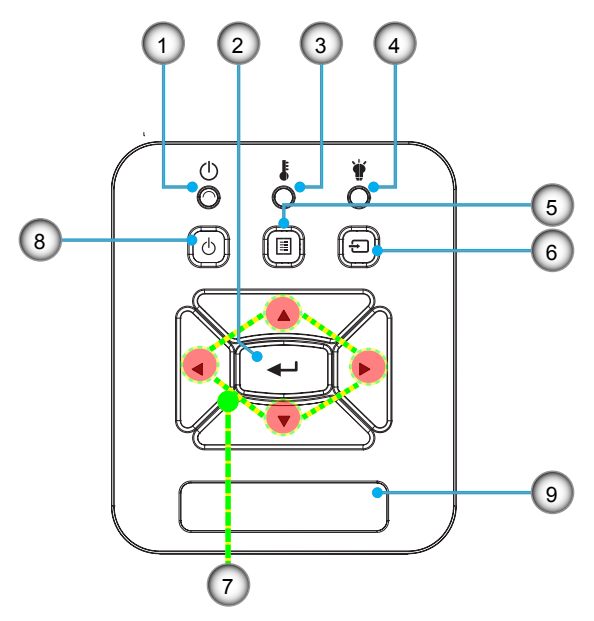

- 1. Dioda mocy LED
- 2. Enter
- 3. Temperatura LED
- 4. Lampa LED
- 5. Menu
- 6. Wejście
- 7. Przyciski wyboru czterech kierunków
- 8. Zasilania /czuwania przycisk
- 9. Odbiorniki podczerwieni

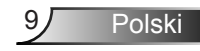

### Połączenia wejścia/wyjścia

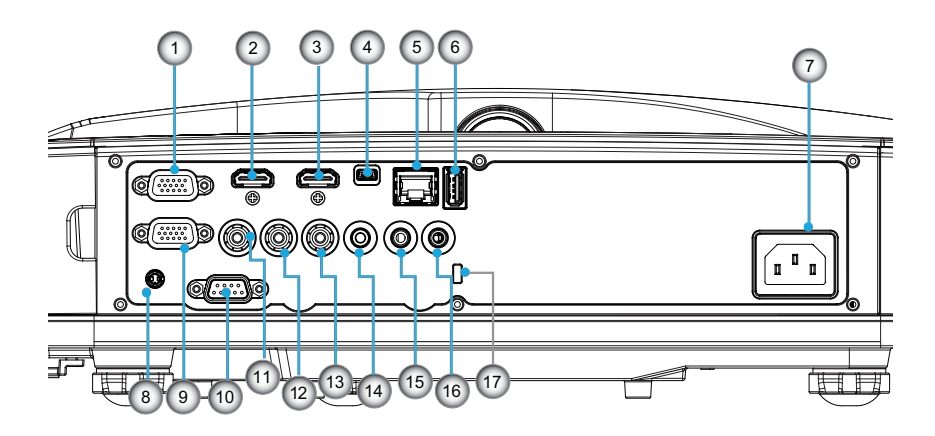

- 1. Złącze wejścia VGA1-In/YPbPr (Analogowy sygnał PC/ Wejście komponetowe wideo/HDTV/YPbPr)
- Złącze wejścia HDMI2
  Złącze wejścia HDMI1
- 4. Złącze USB (Połączenie z komputerem PC dla funkcji zdalnej myszy)
- 5. Złącze RJ45
- 6. Złącze USB Typ A
- 7. Gniazdo zasilania
- Złącze interaktywne (3,5 mm mini-jack, w zależności od modelu)
- 9. Złącze wyjścia VGA/wejścia VGA2
- 10. Złącze RS-232 (typu DIN 9-pin)
- 11. Złącze wejścia Composite Video
- 12. Kompozytowe złącze wejścia dźwięku (prawy)
- 13. Kompozytowe złącze wejścia dźwięku (lewy)
- 14. Złącze wyjścia audio (3,5 mm gniazdo mini jack)
- 15. Złącze wejścia audio (3,5 mm gniazdo mini jack)
- 16. Złącze wejścia dźwięku (mikrofon)
- 17. Port blokady Kensington<sup>™</sup>

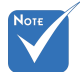

 Interfejs zależy od specyfikacji modelu.

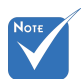

 Loop through w monitorze obsługuje tylko złącze wejścia VGA 1-In/ YPbPr.

10

### Pilot zdalnego sterowania

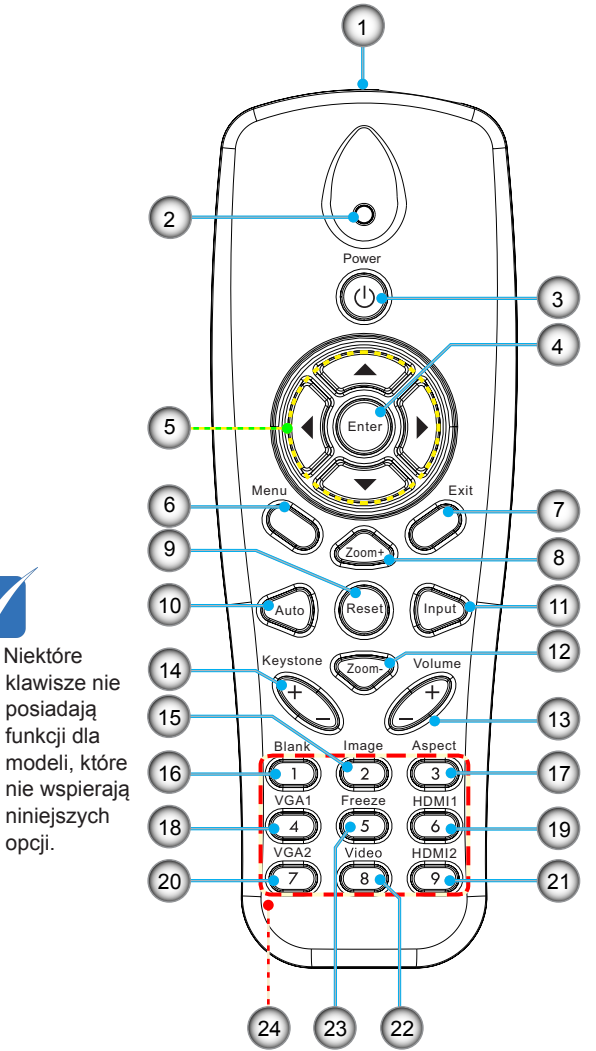

- Nadajnik na podczerwień
- 2. Wskaźnik LED
- 3. Zasilanie Wł/Wył
- 4. OK
- 5. Przyciski wyboru czterech kierunków
- 6. Menu
- 7. Wyjście
- 8. Powiększenie
- 9. Skasuj
- 10. Automatyczne
- 11. Źródło
- 12. Powiększenie
- 13. Głośność +/-
- 14. Trapez +/-
- 15. Obraz
- 16. Czarny ekran
- 17. Współcz. Kształtu
- 18. VGA 1
- 19. HDMI 1
- 20. VGA 2
- 21. HDMI 2
- 22. Wideo
- 23. Zamrożenie ekranu
- 24. Keypad numeryczny (do wprowadzania hasła)

## Podłączanie projektora Podłączenie do komputera/notebooka

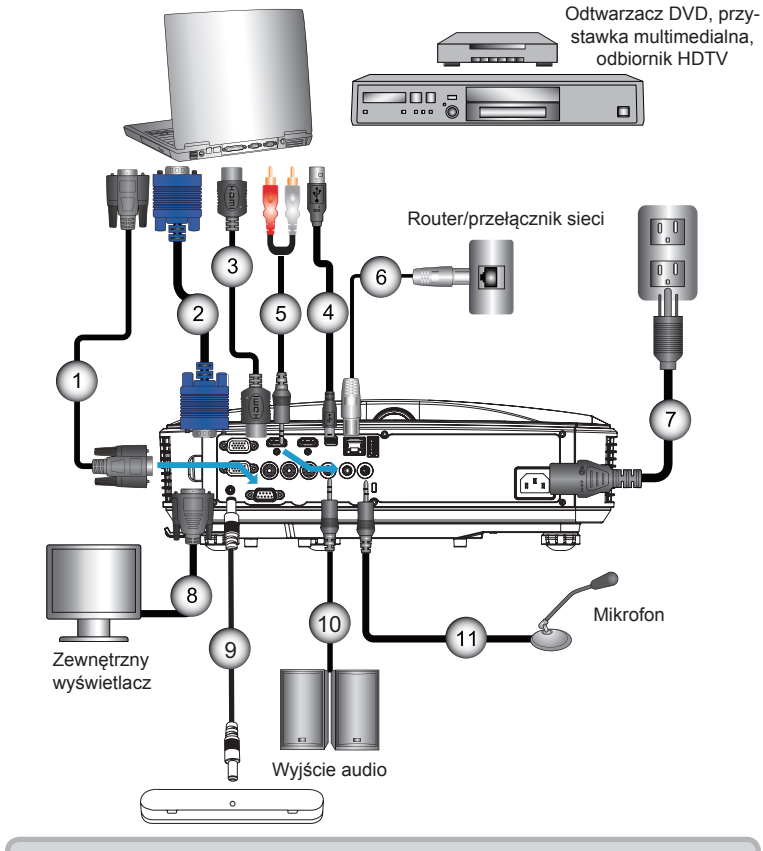

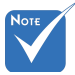

- Ze względu na różnice zastosowań w każdym kraju, w niektórych regionach mogą być dostarczane inne akcesoria.
- (\*) Opcjonalne akcesoria

| 1  | *Kabel RS232             |
|----|--------------------------|
| 2  | Kabel VGA                |
| 3  | *Kabel HDMI              |
| 4  | *Kabel USB               |
| 5  | *Kabel audio/RCA         |
| 6  | *Kabel RJ45              |
| 7  | Przewód zasilający       |
| 8  | *Kabel wejścia VGA       |
| 9  | *Interaktywny kabel      |
| 10 | *Kabel wyjścia audio     |
| 11 | *Kabel wejścia mikrofonu |

12

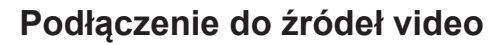

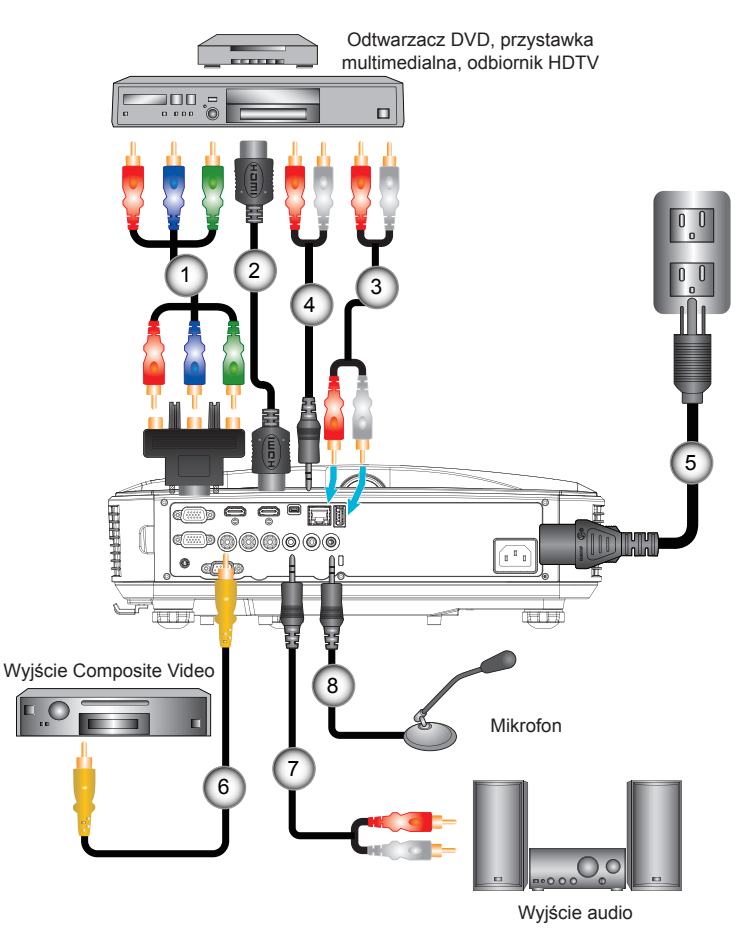

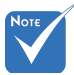

- Ze względu na różnice zastosowań w każdym kraju, w niektórych regionach mogą być dostarczane inne akcesoria.
- (\*) Opcjonalne akcesoria

| 1 | *Adapter 15-pinowe do 3 RCA Component/HDTV |
|---|--------------------------------------------|
| 2 | *Kabel HDMI                                |
| 3 | * Kabel audio                              |
| 4 | *Kabel dźwięku/RCA                         |
| 5 | Przewód zasilający                         |
| 6 | *Kabel Composite Video                     |
| 7 | *Kabel audio/RCA                           |
| 8 | *Kabel wejścia audio                       |
|   |                                            |

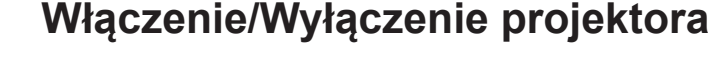

### Włączanie zasilania projektora

- Bezpiecznie podłącz przewód sieciowy i kabel sygnału. Po podłączeniu, dioda LED MOC/WSTRZYMANIE zmieni kolor na pomarańczowy.
- Włącz lampę naciskając przycisk "Ů" zarówno na na projektorze lub na pilocie. W tym momencie, LED MOCY/ WSTRZYMANIA zapali się na niebiesko.●

Przez około 10 sekund wyświetlany będzie ekran startowy. Podczas pierwszego użycia projektora, pojawi się polecenie wybrania preferowanego języka i trybu oszczędzania energii.

- Włącz i podłącz źródło wyświetlania na ekranie (komputer, notebook, odtwarzacz video, itd). Projektor automatycznie wykryje źródło. Jeśli nie wykryje, naciśnij przycisk menu i przejdź do "OPCJA". Upewnij się, że "Blokada źródła" jest ustawiona na "Wyłacz".
- Przy podłączeniu w tym samym czasie wielu źródeł, do przełączania pomiędzy wejściami należy użyć przycisku "WEJŚCIE" w panelu sterowania lub bezpośrednich przycisków źródła pilota zdalnego sterowania.

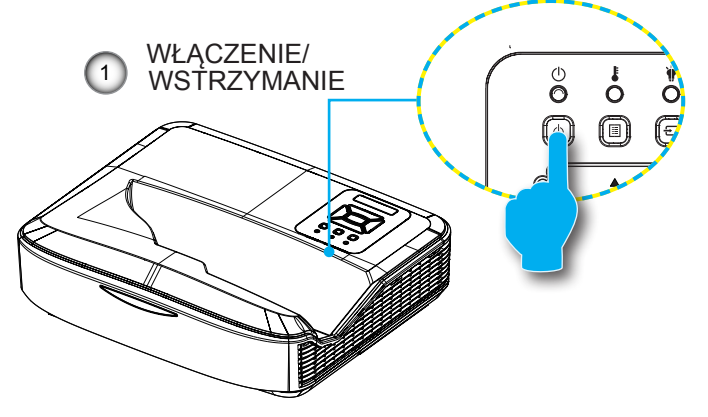

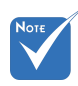

Gdy tryb mocy ustawiony jest na tryb oczekiwania (zużycie prądu < 0.5 W), wyjście/ wejście VGA oraz dźwięku zostaną zdeaktywowane gdy projektor jest w trybie oczekiwania.

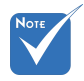

 Najpierw należy włączyć projektor, a następnie wybrać źródła sygnałów.

14

### Wyłączanie projektora

 Wciśnij przycisk "U" na pilocie zdalnego sterowania lub "Wyłącz" na panelu kontrolnym aby wyłączyć projektor. Na ekranie pojawi się następujący komunikat.

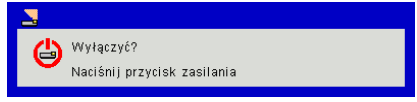

Wciśnij ponownie przycisk "**U**" aby potwierdzić, w przeciwnym razie wiadomość zniknie po 10 sekundach. Gdy naciśniesz przycisk "**U**" po raz drugi, wiatrak zacznie schładzać system a ten się zawiesi.

 Wentylatory chłodzące będą kontynuować działanie przez około 4 sekundy w celu wykonania cyklu chłodzenia, a dioda MOCY/WSTRZYMANIA LED zacznie migać pomarańczowym światłem. Gdy dioda LED MOC/WSTRZYMANIE zacznie świecić stałym pomarańczowym światłem oznacza to, że projektor przeszedł do trybu wstrzymania.

Jeśli chcesz ponownie włączyć projektor, musisz poczekać, aż projektor zakończy cykl chłodzący oraz wejdzie w stan oczekiwania. W trybie oczekiwania, wystarczy nacisnąć przycisk "**U**", aby ponownie uruchomić projektor.

3. Odłącz przewód zasilający z gniazda zasilania i od projektora.

### Wskaźnik ostrzeżeń

Po pojawieniu się wskaźników ostrzeżenia (patrz poniżej), projektor zostanie automatycznie wyłączony:

- Wskaźnik "Lampa" zmieni kolor na czerwony, a wskaźnik "WŁĄCZENIE/WSTRZYMANIE" zacznie migać bursztynowym światłem.
- Wskaźnik "Temperatura" zapalił się na stały czerwony, wskazuje to że projektor się przegrzał. W normalnych warunkach, projektor można ponownie włączyć.
- Wskaźnik "Temperatura" zmieni kolor na czerwony, a wskaźnik "Włączenie/Wstrzymanie" zacznie migać bursztynowym światłem.

Odłącz przewód zasilający od projektora, zaczekaj 30 sekund i spróbuj ponownie. Jeśli wskaźnik ostrzeżenia zaświeci się ponownie, skontaktuj się z najbliższym punktem serwisowym w celu uzyskania pomocy.

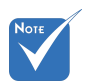

 Jeśli pojawiają
 się tego rodzaju
 problemy z
 projektorem
 skontaktuj się
 z najbliższym
 punktem serwisowym.

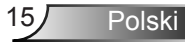

## Regulacja projektowanego obrazu

### Regulacja wysokości projektora

Projektor jest wyposażony w nóżki podnoszenia, do regulacji wysokości obrazu.

- 1. Zlokalizuj nóżkę regulacji, pod projektorem.
- Obróć pokrętło regulujące zgodnie z ruchem wskazówek zegara aby podnieść projektor oraz w kierunku przeciwnym aby opuścić projektor. W razie potrzeby czynność można powtórzyć z pozostałą nogą.

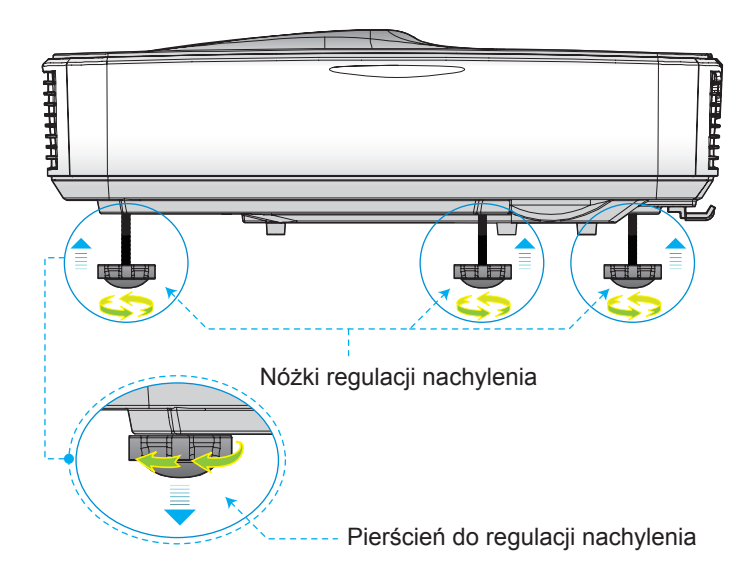

### Regulacja ostrości projektora

Aby wyregulować ostrość obrazu, przesuwaj przełącznikiem ostrości w lewo/prawo aż do uzyskania czystego obrazu.

- Serie 1080p: Projektor uzyskuje ostrość w odległości (obiektyw do ściany) od 1,654 do 2,205 stóp (0,504 do 0,672 metrów)
- Serie WUXGA: Projektor uzyskuje ostrość w odległości (obiektyw do ściany) od 1,644 do 2,198 stóp (0,501 do 0,670 metrów)

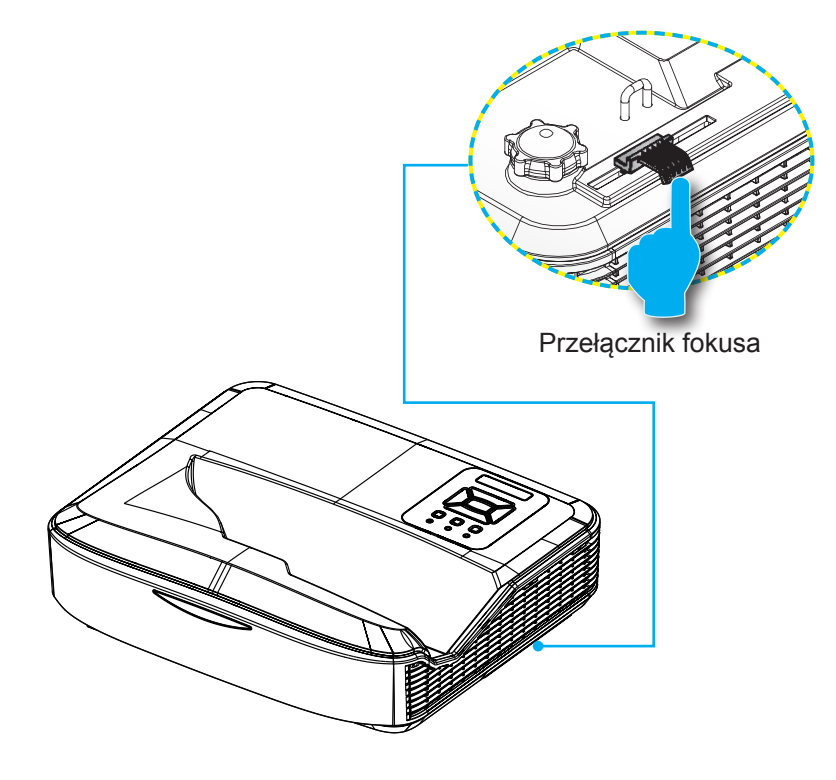

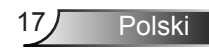

## Regulacja rozmiaru projektowanego obrazu (Przekątna)

- Serie 1080p: Rozmiar obrazu do projekcji od 90" do 120" (2,286 do 3,048 metrów)
- Serie WUXGA: Rozmiar obrazu do projekcji od 93" do 123" (2,362 do 3,124 metrów)

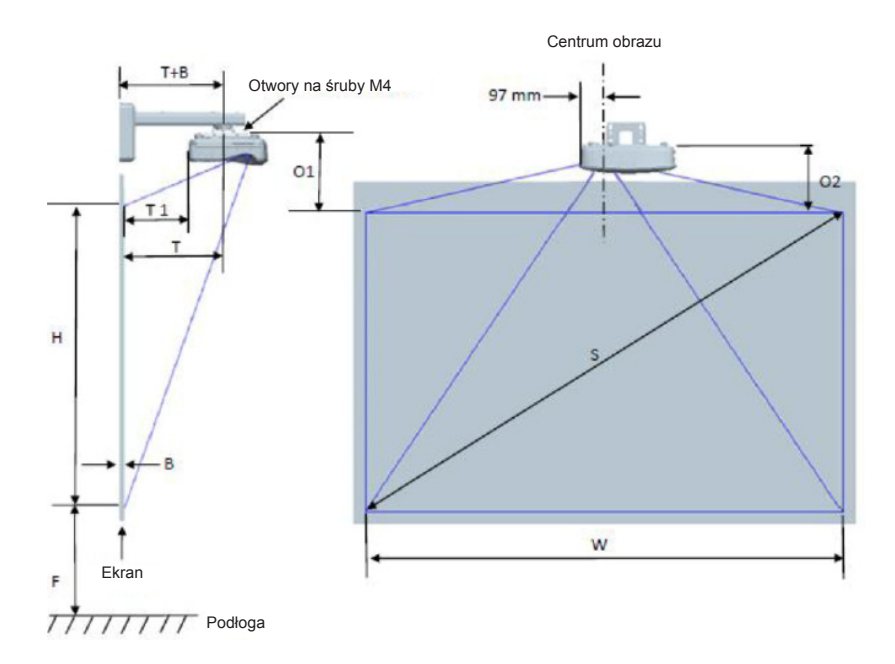

|                                                       | 1080p (16:9) Instalacyjna tabela wymiarów montażu ściennego |                                 |                                |                        |                 |                                     |                                                                                               |                                                                           |                                                                                          |                                                                                                    |                                                                                        |
|-------------------------------------------------------|-------------------------------------------------------------|---------------------------------|--------------------------------|------------------------|-----------------|-------------------------------------|-----------------------------------------------------------------------------------------------|---------------------------------------------------------------------------|------------------------------------------------------------------------------------------|----------------------------------------------------------------------------------------------------|----------------------------------------------------------------------------------------|
| Rozmiar<br>obrazu po<br>przekątnej<br>w calach<br>(S) | Rozmiar<br>obrazu po<br>przekątnej w<br>mm (S)              | Szerokość<br>obrazu (W)<br>w mm | Wysokość<br>obrazu (H)<br>w mm | Odległość<br>projekcji | Wyrów-<br>nanie | Tolerancja<br>przesunięcia<br>(+/-) | Odleglošć od<br>powierzchni<br>tablicy do<br>centrum<br>montażowego<br>projektora (T)<br>w mm | Odleglość od<br>powierzchni<br>tablicy do tylu<br>projektora (T1)<br>w mm | Odleglość od<br>górnej części<br>obrazu do<br>górnej części<br>tacy ściennej<br>(O) w mm | Odległość od<br>górnej części<br>obrazu do<br>górnej części<br>powierzchni<br>interfejsu (O1)<br>w mm | Odległość od<br>górnej części<br>obrazu do<br>górnej części<br>projektora (O2)<br>w mm |
| 90                                                    | 2286                                                        | 1992                            | 1121                           | 504                    | 224             | 34                                  | 379                                                                                           | 242                                                                       | 363                                                                                      | 287                                                                                                   | 267                                                                                    |
| 91                                                    | 2311                                                        | 2015                            | 1133                           | 510                    | 227             | 34                                  | 385                                                                                           | 248                                                                       | 366                                                                                      | 290                                                                                                   | 270                                                                                    |
| 92                                                    | 2337                                                        | 2037                            | 1146                           | 515                    | 229             | 34                                  | 390                                                                                           | 253                                                                       | 368                                                                                      | 292                                                                                                   | 272                                                                                    |
| 93                                                    | 2362                                                        | 2059                            | 1158                           | 521                    | 232             | 35                                  | 396                                                                                           | 259                                                                       | 371                                                                                      | 295                                                                                                   | 275                                                                                    |
| 94                                                    | 2388                                                        | 2081                            | 1171                           | 527                    | 234             | 35                                  | 402                                                                                           | 265                                                                       | 373                                                                                      | 297                                                                                                   | 277                                                                                    |
| 95                                                    | 2413                                                        | 2103                            | 1183                           | 532                    | 237             | 35                                  | 407                                                                                           | 270                                                                       | 376                                                                                      | 300                                                                                                   | 280                                                                                    |
| 96                                                    | 2438                                                        | 2125                            | 1196                           | 538                    | 239             | 36                                  | 413                                                                                           | 276                                                                       | 378                                                                                      | 302                                                                                                   | 282                                                                                    |
| 97                                                    | 2464                                                        | 2147                            | 1208                           | 543                    | 242             | 36                                  | 418                                                                                           | 281                                                                       | 381                                                                                      | 305                                                                                                   | 285                                                                                    |
| 98                                                    | 2489                                                        | 2170                            | 1220                           | 549                    | 244             | 37                                  | 424                                                                                           | 287                                                                       | 383                                                                                      | 307                                                                                                   | 287                                                                                    |
| 99                                                    | 2515                                                        | 2192                            | 1233                           | 555                    | 247             | 37                                  | 430                                                                                           | 293                                                                       | 386                                                                                      | 310                                                                                                   | 290                                                                                    |
| 100                                                   | 2540                                                        | 2214                            | 1245                           | 560                    | 249             | 37                                  | 435                                                                                           | 298                                                                       | 388                                                                                      | 312                                                                                                   | 292                                                                                    |
| 101                                                   | 2565                                                        | 2236                            | 1258                           | 566                    | 252             | 38                                  | 441                                                                                           | 304                                                                       | 391                                                                                      | 315                                                                                                   | 295                                                                                    |
| 102                                                   | 2591                                                        | 2258                            | 1270                           | 571                    | 254             | 38                                  | 446                                                                                           | 309                                                                       | 393                                                                                      | 317                                                                                                   | 297                                                                                    |
| 103                                                   | 2616                                                        | 2280                            | 1283                           | 577                    | 257             | 38                                  | 452                                                                                           | 315                                                                       | 396                                                                                      | 320                                                                                                   | 300                                                                                    |
| 104                                                   | 2642                                                        | 2302                            | 1295                           | 583                    | 259             | 39                                  | 458                                                                                           | 321                                                                       | 398                                                                                      | 322                                                                                                   | 302                                                                                    |
| 105                                                   | 2667                                                        | 2325                            | 1308                           | 588                    | 262             | 39                                  | 463                                                                                           | 326                                                                       | 401                                                                                      | 325                                                                                                   | 305                                                                                    |
| 106                                                   | 2692                                                        | 2347                            | 1320                           | 594                    | 264             | 40                                  | 469                                                                                           | 332                                                                       | 403                                                                                      | 327                                                                                                   | 307                                                                                    |
| 107                                                   | 2718                                                        | 2369                            | 1333                           | 599                    | 267             | 40                                  | 474                                                                                           | 337                                                                       | 406                                                                                      | 330                                                                                                   | 310                                                                                    |
| 108                                                   | 2743                                                        | 2391                            | 1345                           | 605                    | 269             | 40                                  | 480                                                                                           | 343                                                                       | 408                                                                                      | 332                                                                                                   | 312                                                                                    |
| 109                                                   | 2769                                                        | 2413                            | 1357                           | 611                    | 271             | 41                                  | 486                                                                                           | 349                                                                       | 410                                                                                      | 334                                                                                                   | 314                                                                                    |
| 110                                                   | 2794                                                        | 2435                            | 1370                           | 616                    | 274             | 41                                  | 491                                                                                           | 354                                                                       | 413                                                                                      | 337                                                                                                   | 317                                                                                    |
| 111                                                   | 2819                                                        | 2457                            | 1382                           | 622                    | 276             | 41                                  | 497                                                                                           | 360                                                                       | 415                                                                                      | 339                                                                                                   | 319                                                                                    |
| 112                                                   | 2845                                                        | 2480                            | 1395                           | 627                    | 279             | 42                                  | 502                                                                                           | 365                                                                       | 418                                                                                      | 342                                                                                                   | 322                                                                                    |
| 113                                                   | 2870                                                        | 2502                            | 1407                           | 633                    | 281             | 42                                  | 508                                                                                           | 371                                                                       | 420                                                                                      | 344                                                                                                   | 324                                                                                    |
| 114                                                   | 2896                                                        | 2524                            | 1420                           | 639                    | 284             | 43                                  | 514                                                                                           | 377                                                                       | 423                                                                                      | 347                                                                                                   | 327                                                                                    |
| 115                                                   | 2921                                                        | 2546                            | 1432                           | 644                    | 286             | 43                                  | 519                                                                                           | 382                                                                       | 425                                                                                      | 349                                                                                                   | 329                                                                                    |
| 116                                                   | 2946                                                        | 2568                            | 1445                           | 650                    | 289             | 43                                  | 525                                                                                           | 388                                                                       | 428                                                                                      | 352                                                                                                   | 332                                                                                    |
| 117                                                   | 2972                                                        | 2590                            | 1457                           | 655                    | 291             | 44                                  | 530                                                                                           | 393                                                                       | 430                                                                                      | 354                                                                                                   | 334                                                                                    |
| 118                                                   | 2997                                                        | 2612                            | 1470                           | 661                    | 294             | 44                                  | 536                                                                                           | 399                                                                       | 433                                                                                      | 357                                                                                                   | 337                                                                                    |
| 119                                                   | 3023                                                        | 2634                            | 1482                           | 667                    | 296             | 44                                  | 542                                                                                           | 405                                                                       | 435                                                                                      | 359                                                                                                   | 339                                                                                    |
| 120                                                   | 3048                                                        | 2657                            | 1494                           | 672                    | 299             | 45                                  | 547                                                                                           | 410                                                                       | 438                                                                                      | 362                                                                                                   | 342                                                                                    |

| WUXGA (16:10) Instalacyjna tabela wymiarów montażu ściennego |                                                |                                 |                                |                        |                 |                                     |                                                                                               |                                                                           |                                                                                          |                                                                                                    |                                                                                        |
|--------------------------------------------------------------|------------------------------------------------|---------------------------------|--------------------------------|------------------------|-----------------|-------------------------------------|-----------------------------------------------------------------------------------------------|---------------------------------------------------------------------------|------------------------------------------------------------------------------------------|----------------------------------------------------------------------------------------------------|----------------------------------------------------------------------------------------|
| Rozmiar<br>obrazu po<br>przekątnej<br>w calach<br>(S)        | Rozmiar<br>obrazu po<br>przekątnej w<br>mm (S) | Szerokość<br>obrazu (W)<br>w mm | Wysokość<br>obrazu (H)<br>w mm | Odległość<br>projekcji | Wyrów-<br>nanie | Tolerancja<br>przesunięcia<br>(+/-) | Odleglość od<br>powierzchni<br>tablicy do<br>centrum<br>montażowego<br>projektora (T)<br>w mm | Odległość od<br>powierzchni<br>tablicy do tyłu<br>projektora (T1)<br>w mm | Odległość od<br>górnej części<br>obrazu do<br>górnej części<br>tacy ściennej<br>(O) w mm | Odległość od<br>górnej części<br>obrazu do<br>górnej części<br>powierzchni<br>interfejsu (O1)<br>w mm | Odlegiość od<br>górnej części<br>obrazu do<br>górnej części<br>projektora (O2)<br>w mm |
| 92                                                           | 2337                                           | 1982                            | 1239                           | 501                    | 211             | 37                                  | 376                                                                                           | 239                                                                       | 350                                                                                      | 274                                                                                                   | 254                                                                                    |
| 93                                                           | 2362                                           | 2003                            | 1252                           | 507                    | 213             | 38                                  | 382                                                                                           | 245                                                                       | 352                                                                                      | 276                                                                                                   | 256                                                                                    |
| 94                                                           | 2388                                           | 2025                            | 1265                           | 512                    | 215             | 38                                  | 387                                                                                           | 250                                                                       | 354                                                                                      | 278                                                                                                   | 258                                                                                    |
| 95                                                           | 2413                                           | 2046                            | 1279                           | 518                    | 217             | 38                                  | 393                                                                                           | 256                                                                       | 356                                                                                      | 280                                                                                                   | 260                                                                                    |
| 96                                                           | 2438                                           | 2068                            | 1292                           | 523                    | 220             | 39                                  | 398                                                                                           | 261                                                                       | 359                                                                                      | 283                                                                                                   | 263                                                                                    |
| 97                                                           | 2464                                           | 2089                            | 1306                           | 529                    | 222             | 39                                  | 404                                                                                           | 267                                                                       | 361                                                                                      | 285                                                                                                   | 265                                                                                    |
| 98                                                           | 2489                                           | 2111                            | 1319                           | 534                    | 224             | 40                                  | 409                                                                                           | 272                                                                       | 363                                                                                      | 287                                                                                                   | 267                                                                                    |
| 99                                                           | 2515                                           | 2132                            | 1333                           | 539                    | 227             | 40                                  | 414                                                                                           | 277                                                                       | 366                                                                                      | 290                                                                                                   | 270                                                                                    |
| 100                                                          | 2540                                           | 2154                            | 1346                           | 545                    | 229             | 40                                  | 420                                                                                           | 283                                                                       | 368                                                                                      | 292                                                                                                   | 272                                                                                    |
| 101                                                          | 2565                                           | 2175                            | 1360                           | 550                    | 231             | 41                                  | 425                                                                                           | 288                                                                       | 370                                                                                      | 294                                                                                                   | 274                                                                                    |
| 102                                                          | 2591                                           | 2197                            | 1373                           | 556                    | 233             | 41                                  | 431                                                                                           | 294                                                                       | 372                                                                                      | 296                                                                                                   | 276                                                                                    |
| 103                                                          | 2616                                           | 2219                            | 1387                           | 561                    | 236             | 42                                  | 436                                                                                           | 299                                                                       | 375                                                                                      | 299                                                                                                   | 279                                                                                    |
| 104                                                          | 2642                                           | 2240                            | 1400                           | 567                    | 238             | 42                                  | 442                                                                                           | 305                                                                       | 377                                                                                      | 301                                                                                                   | 281                                                                                    |
| 105                                                          | 2667                                           | 2262                            | 1414                           | 572                    | 240             | 42                                  | 447                                                                                           | 310                                                                       | 379                                                                                      | 303                                                                                                   | 283                                                                                    |
| 106                                                          | 2692                                           | 2283                            | 1427                           | 578                    | 243             | 43                                  | 453                                                                                           | 316                                                                       | 382                                                                                      | 306                                                                                                   | 286                                                                                    |
| 107                                                          | 2718                                           | 2305                            | 1440                           | 583                    | 245             | 43                                  | 458                                                                                           | 321                                                                       | 384                                                                                      | 308                                                                                                   | 288                                                                                    |
| 108                                                          | 2743                                           | 2326                            | 1454                           | 589                    | 247             | 44                                  | 464                                                                                           | 327                                                                       | 386                                                                                      | 310                                                                                                   | 290                                                                                    |
| 109                                                          | 2769                                           | 2348                            | 1467                           | 594                    | 249             | 44                                  | 469                                                                                           | 332                                                                       | 388                                                                                      | 312                                                                                                   | 292                                                                                    |
| 110                                                          | 2794                                           | 2369                            | 1481                           | 599                    | 252             | 44                                  | 474                                                                                           | 337                                                                       | 391                                                                                      | 315                                                                                                   | 295                                                                                    |
| 111                                                          | 2819                                           | 2391                            | 1494                           | 605                    | 254             | 45                                  | 480                                                                                           | 343                                                                       | 393                                                                                      | 317                                                                                                   | 297                                                                                    |
| 112                                                          | 2845                                           | 2412                            | 1508                           | 610                    | 256             | 45                                  | 485                                                                                           | 348                                                                       | 395                                                                                      | 319                                                                                                   | 299                                                                                    |
| 113                                                          | 2870                                           | 2434                            | 1521                           | 616                    | 259             | 46                                  | 491                                                                                           | 354                                                                       | 398                                                                                      | 322                                                                                                   | 302                                                                                    |
| 114                                                          | 2896                                           | 2455                            | 1535                           | 621                    | 261             | 46                                  | 496                                                                                           | 359                                                                       | 400                                                                                      | 324                                                                                                   | 304                                                                                    |
| 115                                                          | 2921                                           | 2477                            | 1548                           | 627                    | 263             | 46                                  | 502                                                                                           | 365                                                                       | 402                                                                                      | 326                                                                                                   | 306                                                                                    |
| 116                                                          | 2946                                           | 2499                            | 1562                           | 632                    | 265             | 47                                  | 507                                                                                           | 370                                                                       | 404                                                                                      | 328                                                                                                   | 308                                                                                    |
| 117                                                          | 2972                                           | 2520                            | 1575                           | 638                    | 268             | 47                                  | 513                                                                                           | 376                                                                       | 407                                                                                      | 331                                                                                                   | 311                                                                                    |
| 118                                                          | 2997                                           | 2542                            | 1589                           | 643                    | 270             | 48                                  | 518                                                                                           | 381                                                                       | 409                                                                                      | 333                                                                                                   | 313                                                                                    |
| 119                                                          | 3023                                           | 2563                            | 1602                           | 648                    | 272             | 48                                  | 523                                                                                           | 386                                                                       | 411                                                                                      | 335                                                                                                   | 315                                                                                    |
| 120                                                          | 3048                                           | 2585                            | 1615                           | 654                    | 275             | 48                                  | 529                                                                                           | 392                                                                       | 414                                                                                      | 338                                                                                                   | 318                                                                                    |
| 121                                                          | 3073                                           | 2606                            | 1629                           | 659                    | 277             | 49                                  | 534                                                                                           | 397                                                                       | 416                                                                                      | 340                                                                                                   | 320                                                                                    |
| 122                                                          | 3099                                           | 2628                            | 1642                           | 665                    | 279             | 49                                  | 540                                                                                           | 403                                                                       | 418                                                                                      | 342                                                                                                   | 322                                                                                    |
| 123                                                          | 3124                                           | 2649                            | 1656                           | 670                    | 281             | 50                                  | 545                                                                                           | 408                                                                       | 420                                                                                      | 344                                                                                                   | 324                                                                                    |
| 124                                                          | 3150                                           | 2671                            | 1669                           | 676                    | 284             | 50                                  | 551                                                                                           | 414                                                                       | 423                                                                                      | 347                                                                                                   | 327                                                                                    |

\* Ta tabela pełni wyłącznie rolę odniesienia dla użytkownika.

Polski

20

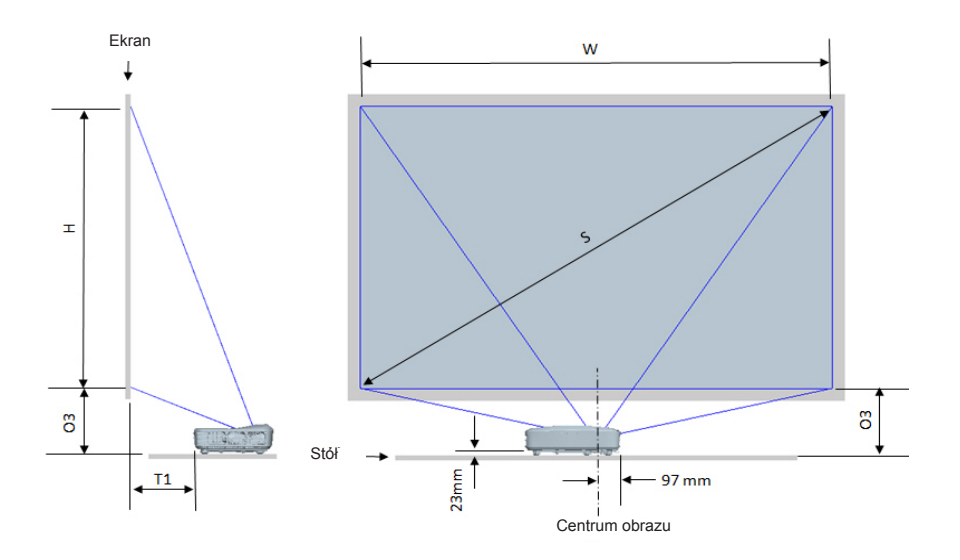

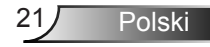

|                                                 | 1080p (16:9) Tabela wymiarów instalacyjnych montażu na stole |                              |                             |                                                                     |                                                                          |  |
|-------------------------------------------------|--------------------------------------------------------------|------------------------------|-----------------------------|---------------------------------------------------------------------|--------------------------------------------------------------------------|--|
| Rozmiar obrazu<br>po przekątnej w<br>calach (S) | Rozmiar obrazu po<br>przekątnej w mm (S)                     | Szerokość obrazu (W)<br>w mm | Wysokość obrazu (H)<br>w mm | Odległość od<br>powierzchni tablicy do<br>tyłu projektora (T1) w mm | Odległość od dolnej<br>części obrazu do górnej<br>części stołu (O3) w mm |  |
| 90                                              | 2286                                                         | 1992                         | 1121                        | 242                                                                 | 290                                                                      |  |
| 91                                              | 2311                                                         | 2015                         | 1133                        | 248                                                                 | 293                                                                      |  |
| 92                                              | 2337                                                         | 2037                         | 1146                        | 253                                                                 | 295                                                                      |  |
| 93                                              | 2362                                                         | 2059                         | 1158                        | 259                                                                 | 298                                                                      |  |
| 94                                              | 2388                                                         | 2081                         | 1171                        | 265                                                                 | 300                                                                      |  |
| 95                                              | 2413                                                         | 2103                         | 1183                        | 270                                                                 | 303                                                                      |  |
| 96                                              | 2438                                                         | 2125                         | 1196                        | 276                                                                 | 305                                                                      |  |
| 97                                              | 2464                                                         | 2147                         | 1208                        | 281                                                                 | 308                                                                      |  |
| 98                                              | 2489                                                         | 2170                         | 1220                        | 287                                                                 | 310                                                                      |  |
| 99                                              | 2515                                                         | 2192                         | 1233                        | 293                                                                 | 313                                                                      |  |
| 100                                             | 2540                                                         | 2214                         | 1245                        | 298                                                                 | 315                                                                      |  |
| 101                                             | 2565                                                         | 2236                         | 1258                        | 304                                                                 | 318                                                                      |  |
| 102                                             | 2591                                                         | 2258                         | 1270                        | 309                                                                 | 320                                                                      |  |
| 103                                             | 2616                                                         | 2280                         | 1283                        | 315                                                                 | 323                                                                      |  |
| 104                                             | 2642                                                         | 2302                         | 1295                        | 321                                                                 | 325                                                                      |  |
| 105                                             | 2667                                                         | 2325                         | 1308                        | 326                                                                 | 328                                                                      |  |
| 106                                             | 2692                                                         | 2347                         | 1320                        | 332                                                                 | 330                                                                      |  |
| 107                                             | 2718                                                         | 2369                         | 1333                        | 337                                                                 | 333                                                                      |  |
| 108                                             | 2743                                                         | 2391                         | 1345                        | 343                                                                 | 335                                                                      |  |
| 109                                             | 2769                                                         | 2413                         | 1357                        | 349                                                                 | 337                                                                      |  |
| 110                                             | 2794                                                         | 2435                         | 1370                        | 354                                                                 | 340                                                                      |  |
| 111                                             | 2819                                                         | 2457                         | 1382                        | 360                                                                 | 342                                                                      |  |
| 112                                             | 2845                                                         | 2480                         | 1395                        | 365                                                                 | 345                                                                      |  |
| 113                                             | 2870                                                         | 2502                         | 1407                        | 371                                                                 | 347                                                                      |  |
| 114                                             | 2896                                                         | 2524                         | 1420                        | 377                                                                 | 350                                                                      |  |
| 115                                             | 2921                                                         | 2546                         | 1432                        | 382                                                                 | 352                                                                      |  |
| 116                                             | 2946                                                         | 2568                         | 1445                        | 388                                                                 | 355                                                                      |  |
| 117                                             | 2972                                                         | 2590                         | 1457                        | 393                                                                 | 357                                                                      |  |
| 118                                             | 2997                                                         | 2612                         | 1470                        | 399                                                                 | 360                                                                      |  |
| 119                                             | 3023                                                         | 2634                         | 1482                        | 405                                                                 | 362                                                                      |  |
| 120                                             | 3048                                                         | 2657                         | 1494                        | 410                                                                 | 365                                                                      |  |

| WUXGA (16:10) Tabela wymiarów instalacyjnych montażu na stole |                                          |                              |                             |                                                                     |                                                                          |
|---------------------------------------------------------------|------------------------------------------|------------------------------|-----------------------------|---------------------------------------------------------------------|--------------------------------------------------------------------------|
| Rozmiar obrazu<br>po przekątnej w<br>calach (S)               | Rozmiar obrazu po<br>przekątnej w mm (S) | Szerokość obrazu (W)<br>w mm | Wysokość obrazu (H)<br>w mm | Odległość od<br>powierzchni tablicy do<br>tyłu projektora (T1) w mm | Odległość od dolnej<br>części obrazu do górnej<br>części stołu (O3) w mm |
| 92                                                            | 2337                                     | 1982                         | 1239                        | 239                                                                 | 277                                                                      |
| 93                                                            | 2362                                     | 2003                         | 1252                        | 245                                                                 | 279                                                                      |
| 94                                                            | 2388                                     | 2025                         | 1265                        | 250                                                                 | 281                                                                      |
| 95                                                            | 2413                                     | 2046                         | 1279                        | 256                                                                 | 283                                                                      |
| 96                                                            | 2438                                     | 2068                         | 1292                        | 261                                                                 | 286                                                                      |
| 97                                                            | 2464                                     | 2089                         | 1306                        | 267                                                                 | 288                                                                      |
| 98                                                            | 2489                                     | 2111                         | 1319                        | 272                                                                 | 290                                                                      |
| 99                                                            | 2515                                     | 2132                         | 1333                        | 277                                                                 | 293                                                                      |
| 100                                                           | 2540                                     | 2154                         | 1346                        | 283                                                                 | 295                                                                      |
| 101                                                           | 2565                                     | 2175                         | 1360                        | 288                                                                 | 297                                                                      |
| 102                                                           | 2591                                     | 2197                         | 1373                        | 294                                                                 | 299                                                                      |
| 103                                                           | 2616                                     | 2219                         | 1387                        | 299                                                                 | 302                                                                      |
| 104                                                           | 2642                                     | 2240                         | 1400                        | 305                                                                 | 304                                                                      |
| 105                                                           | 2667                                     | 2262                         | 1414                        | 310                                                                 | 306                                                                      |
| 106                                                           | 2692                                     | 2283                         | 1427                        | 316                                                                 | 309                                                                      |
| 107                                                           | 2718                                     | 2305                         | 1440                        | 321                                                                 | 311                                                                      |
| 108                                                           | 2743                                     | 2326                         | 1454                        | 327                                                                 | 313                                                                      |
| 109                                                           | 2769                                     | 2348                         | 1467                        | 332                                                                 | 315                                                                      |
| 110                                                           | 2794                                     | 2369                         | 1481                        | 337                                                                 | 318                                                                      |
| 111                                                           | 2819                                     | 2391                         | 1494                        | 343                                                                 | 320                                                                      |
| 112                                                           | 2845                                     | 2412                         | 1508                        | 348                                                                 | 322                                                                      |
| 113                                                           | 2870                                     | 2434                         | 1521                        | 354                                                                 | 325                                                                      |
| 114                                                           | 2896                                     | 2455                         | 1535                        | 359                                                                 | 327                                                                      |
| 115                                                           | 2921                                     | 2477                         | 1548                        | 365                                                                 | 329                                                                      |
| 116                                                           | 2946                                     | 2499                         | 1562                        | 370                                                                 | 331                                                                      |
| 117                                                           | 2972                                     | 2520                         | 1575                        | 376                                                                 | 334                                                                      |
| 118                                                           | 2997                                     | 2542                         | 1589                        | 381                                                                 | 336                                                                      |
| 119                                                           | 3023                                     | 2563                         | 1602                        | 386                                                                 | 338                                                                      |
| 120                                                           | 3048                                     | 2585                         | 1615                        | 392                                                                 | 341                                                                      |
| 121                                                           | 3073                                     | 2606                         | 1629                        | 397                                                                 | 343                                                                      |
| 122                                                           | 3099                                     | 2628                         | 1642                        | 403                                                                 | 345                                                                      |
| 123                                                           | 3124                                     | 2649                         | 1656                        | 408                                                                 | 347                                                                      |
| 124                                                           | 3150                                     | 2671                         | 1669                        | 414                                                                 | 350                                                                      |

# Panel sterowania i pilot zdalnego sterowania

Panel sterowania

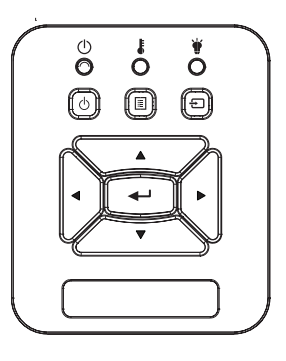

| Używając p | anelu | kontro | Inego |
|------------|-------|--------|-------|
|------------|-------|--------|-------|

| мос (                                     | Sprawdź informacje w części "Włączanie/wyłą-<br>czanie zasilania projektora" na stronach 14 ~ 15.                     |
|-------------------------------------------|----------------------------------------------------------------------------------------------------|
| Enter                                     | Wcisnij "Enter" aby potwierdzić wybór swojej jednostki.                                                               |
| WEJŚCIE                                   | Naciśnij "WEJŚCIE", aby wybrać sygnał wejścia.                                                                        |
| Menu                                      | Naciśnij "MENU", aby uruchomić menu ekrano-<br>we (OSD). Aby zakończyć wyświetlanie OSD,<br>ponownie naciśnij "Menu". |
| Przyciski wyboru<br>czterech kierunków    | Użyj ▲ ▼ ◀▶ do wyboru elementów lub wyko-<br>nania regulacji wybranych parametrów.                                    |
| LAMPA LED                                 | Odnosi się do wskaźnika LED statusu źródła<br>światła projektora.                                                     |
| TEMPERATURA<br>LED                        | Odnosi się do wskaźnika LED statusu tempera-<br>tury projektora.                                                      |
| LED WŁĄCZO-<br>NY/W STANIE<br>OCZEKIWANIA | Odnosi się do wskaźnika LED statusu mocy projektora.                                                                  |

### Pilot zdalnego sterowania

|                 | Power |        |
|-----------------|-------|--------|
| Menu            |       | Exit   |
| Keysto<br>Blank |       | Volume |
|                 |       |        |

| Użycie pilota                          |                                                                                                    |
|----------------------------------------|----------------------------------------------------------------------------------------------------|
| Nadajnik na pod-<br>czerwień           | Wysyła sygnały do projektora.                                                                               |
| LED                                    | Wskaźnik LED.                                                                                               |
| Zasilanie 🕚                            | Sprawdź informacje w części<br>"Włączanie/wyłączanie zasilania<br>projektora" na stronach 14 ~ 15.          |
| Wyjście                                | Wciśnij "Wyjdź" aby zamknąć menu<br>OSD.                                                                    |
| Powiększenie                           | Powiększ wyświetlacz projektora.                                                                            |
| Skasuj                                 | Przywróć regulacje oraz ustawienia do<br>domyślnych, fabrycznych wartości. (za<br>wyjątkiem licznika lampy) |
| Powiększenie                           | Zmniejsz wyświetlacz projektora.                                                                            |
| Enter                                  | Potwierdzenie wyboru elementu.                                                                              |
| Wejście                                | Naciśnij "Wejście", aby wybrać sygnał<br>wejścia.                                                           |
| Automatyczne                           | Automatycznie synchronizuje projektor<br>ze źródłem wejścia.                                                |
| Przyciski wyboru<br>czterech kierunków | Użyj ▲ ▼ ◀ ► do wyboru elementów lub<br>wykonania regulacji wybranych parame-<br>trów.                      |
| Trapez +/-                             | Reguluje zniekształcenie obrazu spowo-<br>dowane przez przechył projektora.                                 |
| Głośność +/-                           | Regulacja w celu zwiększenia/<br>zmniejszenia głośności.                                                    |
| Współcz. Kształtu                      | Użyj tej funkcji do wyboru wymaganego<br>współczynnika proporcji.                                           |

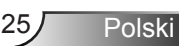

|                                                       | Użycie pilota     |                                                                                                    |
|-------------------------------------------------------|-------------------|----------------------------------------------------------------------------------------------------|
|                                                       | Menu              | Naciśnij "Menu", aby uruchomić menu<br>ekranowe (OSD). Aby zakończyć<br>wyświetlanie OSD, ponownie naciśnij<br>"Menu". |
| Power                                                 | VGA 1             | Wciśnij "VGA1" aby wybrać 1 złącze<br>wejścia VGA.                                                                     |
| Meru                                                  | Pusty ekran       | Tymczasowe wyłączenie/włączenie<br>audio i video.                                                                      |
|                                                       | HDMI 1            | Wciśnij "HDMI1" aby wybrać 1 złącze<br>wejścia HDMI.                                                                   |
|                                                       | HDMI 2            | Wciśnij "HDMI2" aby wybrać 2 złącze<br>wejścia HDMI.                                                                   |
| Blank Image Aspect                                    | VGA 2             | Wciśnij "VGA2" aby wybrać 2 złącze<br>wejścia VGA.                                                                     |
| VGA1 Freeze HDM11<br>VGA2 Video HDM12<br>VGA2 G G G G | Wideo             | Naciśnij "Video" w celu wyboru źródła<br>Composite video.                                                              |
|                                                       | Zamrożenie ekranu | Zatrzymanie obrazu na ekranie. Naci-<br>śnij ponownie aby przywrócić obraz na ekranie.                                 |
|                                                       | Obraz             | Wybiera tryb wyświetlenia spośród jasny,<br>komputer, film, gra i użytkownik.                                          |

### Kody pilota na podczerwień

|                  |        | NEC_   | KOD    |        |
|------------------|--------|--------|--------|--------|
| przycisk legenda | Kod na | wykowy | Inforr | nacja  |
|                  | Byte1  | Byte2  | Byte 3 | Byte 4 |
| Zasilanie        | FF     | FF     | E8     | 17     |
| Góra             | FF     | FF     | E7     | 18     |
| Lewo             | FF     | FF     | E6     | 19     |
| Enter            | FF     | FF     | F8     | 7      |
| Prawo            | FF     | FF     | F7     | 8      |
| Dół              | FF     | FF     | F6     | 9      |
| Menu             | FF     | FF     | EB     | 14     |
| Powiększ +       | FF     | FF     | FB     | 4      |
| Wyjście          | FF     | FF     | FF     | 0      |
| Automatyczne     | FF     | FF     | FA     | 5      |
| Skasuj           | FF     | FF     | EA     | 15     |
| Wejście          | FF     | FF     | E0     | 1F     |
| Powiększ -       | FF     | FF     | FE     | 1      |
| Trapez +         | FF     | FF     | F0     | 0F     |
| Trapez -         | FF     | FF     | E2     | 1D     |
| Głośność -       | FF     | FF     | F2     | 0D     |
| Głośność +       | FF     | FF     | BD     | 42     |
| Puste/1          | FF     | FF     | BE     | 41     |
| Obraz/2          | FF     | FF     | F3     | 0C     |
| Aspect3          | FF     | FF     | E3     | 1C     |
| VGA1/4           | FF     | FF     | BF     | 40     |
| Zatrzymaj/5      | FF     | FF     | EC     | 13     |
| HDMI1/6          | FF     | FF     | E5     | 1A     |
| VGA2/7           | FF     | FF     | E4     | 1B     |
| HDMI2/8          | FF     | FF     | EF     | 10     |
| S-Video/9        | FF     | FF     | E1     | 1E     |

27 Polski

## Menu ekranowe

Projektor posiada wielojęzyczne menu ekranowe (OSD), które umożliwiają wykonanie regulacji i zmianę różnych ustawień.

### Struktura

**Uwaga:** Proszę wziąć pod uwagę, iż menu wyświetlane na ekranie (OSD) może się różnić w zależności od typu sygnału i modela projektora którego używasz.

| Drzewo menu<br>głównego<br>Poziom<br>pierwszy | Poziom drugi      | Poziom trzeci                                                                                   | Poziom czwarty                       |
|-----------------------------------------------|-------------------|-------------------------------------------------------------------------------------------------|--------------------------------------|
|                                               | Tryb obraz        | Jasność / PC / Film / Przenikanie / Gra /<br>Użytkownik                                         |                                      |
|                                               | Kolor Ściany      | Biały/Jasn żółt/Jasn Nieb/Różowy/Ciem ziel                                                      |                                      |
|                                               | Jasność           | Wskaźnik do regulacji                                                                           |                                      |
|                                               | Kontrast          | Wskaźnik do regulacji                                                                           |                                      |
|                                               | Ostrość           | Wskaźnik do regulacji                                                                           |                                      |
|                                               | Nasycenie         | Wskaźnik do regulacji                                                                           |                                      |
| Monu obrazu                                   | Barwa             | Wskaźnik do regulacji                                                                           |                                      |
| Wenu Obrazu                                   | Gamma             | Wskaźnik do regulacji                                                                           |                                      |
| Temp. barwowa                                 |                   | Wskaźnik do regulacji (Liczba musi<br>wskazywać rzeczywistą temp. barwową)<br>6500K/7500K/8300K |                                      |
|                                               |                   | RGB                                                                                             |                                      |
|                                               |                   | Barwa                                                                                           | Wskaźnik do regulacji                |
|                                               | USt. KOIOrOW      | Nasycenie                                                                                       | Wskaźnik do regulacji                |
|                                               |                   | Wzmocnienie                                                                                     | Wskaźnik do regulacji                |
|                                               | Współcz. Kształtu | Automatyczny/4:3/16:9/16:10 (Bardzo szeroki 16:6)                                               |                                      |
|                                               | Faza              | Wskaźnik do regulacji                                                                           |                                      |
|                                               | Zegar             | Wskaźnik do regulacji                                                                           |                                      |
|                                               | Pozycja pionowa   | Wskaźnik do regulacji                                                                           |                                      |
|                                               | Pozycja pozioma   | Wskaźnik do regulacji                                                                           |                                      |
|                                               | Zoom cyfrowy      | Wskaźnik do regulacji                                                                           |                                      |
|                                               |                   | Keystone (pionowy)                                                                              | Wskaźnik do regulacji                |
|                                               |                   | Keystone (poziomy)                                                                              | Wskaźnik do regulacji                |
| Menu ekranu                                   | Korokcia          | Włącz/Wyłącz funkcję ustawienia 4 rogów obrazu                                                  | Włącz/Wyłącz                         |
|                                               | geometryczna      | Kolor sieci                                                                                     | Biały/Zielony/Czerwony/<br>Fioletowy |
|                                               |                   | Ustawianie 4 rogów ekranu                                                                       | Wzór do wyregulowania                |
|                                               |                   | Reset funkcji 4 rogów                                                                           | Tak/Nie                              |
|                                               | Sufit             | Przód/Przedni sufit/Tył/Tylni sufit                                                             |                                      |
|                                               | Rozmiar           | Wskaźnik do regulacji                                                                           |                                      |
|                                               | Przesunięcie      | Pozycja w poziomie                                                                              |                                      |
|                                               | obrazu            | Pozycja w pionie                                                                                |                                      |

| Drzewo menu<br>głównego<br>Poziom<br>pierwszy | Poziom drugi            | Poziom trzeci                                                                             | Poziom czwarty |
|-----------------------------------------------|-------------------------|-------------------------------------------------------------------------------------------|----------------|
| Język<br>Menu<br>ustawień                     |                         | Podmenu dla 18 języków<br>1: English<br>2: Deutsch<br>3: Svenska<br>4: Français<br>5: 오-, |                |
|                                               | Położenie menu          | Lewy górny/Prawy górny/Środek/Lewy dolny/<br>Prawy dolny                                  |                |
|                                               | Napis zamkniety         | Wvł./CC1/CC2/CC3/CC4                                                                      |                |
|                                               | VGA Out<br>(Gotowość)   | Włącz/Wyłącz                                                                              |                |
|                                               | VGA 2 (Funkcja)         | Włącz/Wyłącz                                                                              |                |
|                                               | LAN (TRYB<br>GOTOWOŚCI) | Włącz/Wyłącz                                                                              |                |
|                                               | Wzorzec testowy         | Włącz/Wyłącz                                                                              |                |
|                                               | Włącz przy<br>zasilaniu | Włącz/Wyłącz                                                                              |                |
|                                               | Włącz przy<br>sygnale   | Włącz/Wyłącz                                                                              |                |
|                                               | Skasuj                  | Tak/Nie                                                                                   |                |
|                                               | Głośnik                 | Włącz/Wyłącz                                                                              |                |
|                                               | Wykreśl                 | Włącz/Wyłącz                                                                              |                |
| Manu                                          | Mikrofon                | Włącz/Wyłącz                                                                              |                |
| Menu                                          | Wycisz                  | Włącz/Wyłącz                                                                              |                |
| giusilusui                                    | Głośność                | Wskaźnik do regulacji                                                                     |                |
|                                               | Głośność<br>mikrofonu   | Wskaźnik do regulacji                                                                     |                |

| Drzewo menu<br>głównego<br>Poziom<br>pierwszy | Poziom drugi              | Poziom trzeci                                                                                 | Poziom czwarty |
|-----------------------------------------------|---------------------------|-----------------------------------------------------------------------------------------------|----------------|
|                                               | Logo                      | Domyślny/ Użytkownik                                                                          |                |
|                                               | Przechwytywanie<br>obrazu | Wykonaj przechwytywanie ekranu i wyświetl<br>komunikat na ekranie                             |                |
|                                               | Auto, wvb, Źródła         | Włacz/Wyłacz                                                                                  |                |
|                                               | Wejście                   | VGA-1 / VGA-2 / HDMI-1 / HDMI-2 / Złożony/<br>Multimedia / Wyświetlacz LAN                    |                |
|                                               | Auto wyłączenie<br>(min)  | Wskaźnik do regulacji                                                                         |                |
| Menu opcji                                    |                           | Zużyte godziny SSI (Normalne)                                                                 |                |
|                                               | Ustawienia SSI            | Zużyte godziny SSI (Eko)                                                                      |                |
|                                               |                           | Tryb mocy SSI                                                                                 | Normalne / ECO |
|                                               | Wysokie położenie         | Włącz/Wyłącz                                                                                  |                |
|                                               | Filtry Przypomnij         | Przypomnienie o filtrze                                                                       |                |
|                                               | (godz)                    | Przypomnienie o czyszczeniu                                                                   | Tak/Nie        |
|                                               | Informacje                | (tylko wyświetlacz)                                                                           | Włącz/Wyłącz   |
|                                               | ID projektora             | Wskaźnik do regulacji                                                                         |                |
|                                               | Oznaczenia<br>cyfrowe     | Włącz/Wyłącz                                                                                  |                |
|                                               | 3D                        | Wyłącz / Włącz /Auto                                                                          |                |
|                                               | Odwrócenie 3D             | Włącz/Wyłącz                                                                                  |                |
| Menu 3D                                       | Format 3D                 | Frame Packing / Side-by-Side (Half) / Top and<br>Bottom / Frame Sequential / Field Sequential |                |
|                                               | 1080P@24                  | 96 Hz/144 Hz                                                                                  |                |
|                                               | Status                    | (tylko wyświetlacz)                                                                           |                |
|                                               | DHCP                      | Włącz/Wyłącz                                                                                  |                |
|                                               | Adres IP                  | Edytowalny                                                                                    |                |
|                                               | Maska podsieci            | Edytowalny                                                                                    |                |
|                                               | Brama                     | Edytowalny                                                                                    |                |
| MonuLAN                                       | DNS                       | Edytowalny                                                                                    |                |
| Wenu LAN                                      | Zapisz                    | Tak/Nie                                                                                       |                |
|                                               | Adres MAC                 | (tylko wyświetlacz)                                                                           |                |
|                                               | Nazwa grupy               | (tylko wyświetlacz)                                                                           |                |
|                                               | Nazwa projektora          | (tylko wyświetlacz)                                                                           |                |
|                                               | Położenie                 | (tylko wyświetlacz)                                                                           |                |
|                                               | Kontakt                   | (tylko wyświetlacz)                                                                           |                |

### Posługiwanie się projektorem

- 1. Aby otworzyć menu OSD, naciśnij "Menu" na pilocie zdalnego sterowania lub w bloku przycisków projektora.
- 2 Po wyświetleniu OSD, użyj przycisków ▲ ▼ do wyboru dowolnego elementu w menu głównym. Podczas dokonywania wyboru na określonej stronie, naciśnij ► lub "Wprowadź", aby przejść do podmenu.
- Użyj przycisków ▲ ▼ aby wybrać pożądaną jednostkę oraz wyreguluj ustawienia używając przycisków ◄►.
- Wybierz następny element do regulacji w podmenu i wyreguluj w sposób opisany powyżej.
- 5. Naciśnij "Wprowadź" w celu potwierdzenia, po czym ekran powróci do menu głównego.
- Aby zakończyć, ponownie naciśnij "Menu". Menu OSD zostanie zamknięte, a projektor automatycznie zapisze nowe ustawienia.

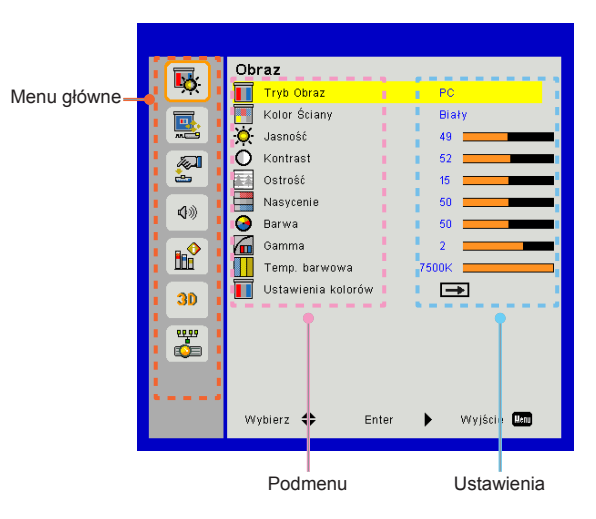

### Obraz

### Tryb Obraz

Dostępnych jest wiele wstępnych ustawień fabrycznych, zoptymalizowanych dla różnych typów obrazów.

Aby wybrać odpowiednią pozycję, należy użyć przycisku ◀ lub ►.

- > Jasność: Dla optymalizacji jasności.
- > PC: Dla prezentacji na spotkaniach.
- > Film: Dla odtworzenia zawartości wideo.
- Przenikanie: Ton dla zszywania.
- Gra: Dla zawartości gry.
- > Użytkownik: Zapamiętanie ustawień użytkownika.

### Kolor Ściany

Użyj niniejszej funkcji aby zoptymalizować obraz ekranu wedle koloru ściany. Możesz wybrać z "Biały", "Jasn żółt", "Jasn nieb", "Różowy", oraz "Ciem ziel".

### <u>Jasność</u>

Regulacja jasności obrazu.

- ➤ Wciśnij przycisk ◄ aby przyciemnić obraz.
- ➢ Wciśnij przycisk ► aby wyjaśnić obraz.

### Kontrast

Kontrast steruje zróżnicowaniem pomiędzy najjaśniejszymi i najciemniejszymi obszarami obrazu. Regulacja kontrastu zmienia nasycenie czerni i bieli w obrazie.

- ➢ Wciśnij przycisk ◄ aby zmniejszyć kontrast.
- ➤ Wciśnij przycisk ► aby zwiększyć kontrast

### <u>Ostrość</u>

Regulacja ostrości obrazu.

- ➤ Wciśnij przycisk ◄ aby zmniejszyć ostrość.
- ➤ Wciśnij przycisk ► aby zwiększyć ostrość.

### Nasycenie

Zmiana obrazu video z czarno-białego do całkowicie nasyconych kolorów.

- ➢ Wciśnij przycisk ◀ aby zmniejszyć ilość nasycenia w obrazie.
- ➢ Wciśnij przycisk ► aby zwiększyć ilość nasycenia w obrazie.

### Barwa

Regulacja balansu kolorów czerwonego i zielonego.

- ➢ Wciśnij przycisk ◄ aby zwiększyć ilość zielonego na obrazie.
- Wciśnij przycisk > aby zmniejszyć ilość czerwonego na obrazie.

### Gamma

Pozwala ci to na regulację wartości gamma aby uzyskać lepszy kontrast obrazu dla wejścia.

#### Temp. barwowa

Pozwala ci to na regulację temperatury obrazu. Przy wyższych temperaturach ekran wygląda zimniej, a przy niższych cieplej.

### Us. kolorów

Użyj niniejszych ustawień dla zaawansowanych regulacji indywidualnych kolorów - czerwony, zielony, niebieski cyjan, magneta oraz żółty.

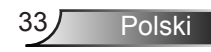

### Ekran

#### Współcz. Kształtu

- Automatyczny: Utrzymuje obraz o oryginalnym współczynniku szerokoœci-wysokoœci oraz maksymalizuje obraz tak, aby pasował do natywnych poziomych lub pionowych pikseli.
- 4:3: Obraz zostanie zeskalowany aby pasował do ekranu oraz zostanie wyświetlony z współczynnikiem 4:3.
- 16:9: Obraz zostanie zeskalowany aby pasował do szerokości ekranu oraz wysokości wyregulowanej do wyświetlania obrazu prze użyciu współczynnika 16:9.
- 16:10: Obraz zostanie zeskalowany aby pasował do szerokości ekranu oraz wysokości wyregulowanej do wyświetlania obrazu prze użyciu współczynnika 16:10.

### Faza

Synchronizuje taktowanie sygnału wyświetlania karty graficznej. Użyj tej funkcji do poprawienia niestabilnego lub migającego obrazu.

### Zegar

Wyreguluj aby otrzymać optymalny obraz gdzie jest pionowy płomyk na obrazie.

#### Pozycja pionowa

- ➤ Wciśnij przycisk ◄ aby przesunąć obraz w lewo.
- ➤ Wciśnij przycisk ► aby przesunąć obraz w prawo.

#### Pozycja pozioma

- ➤ Wciśnij przycisk ► aby przesunąć obraz w górę.

### Zoom cyfrowy

- ➤ Wciśnij przycisk ◄ aby zredukować rozmiar obrazu.
- Wciśnij przycisk b aby powiększyć obraz na wyświetlanym ekranie.

### Korekcja geometryczna

- Użyj funkcji korekcji zniekształceń trapezowych (Keystone) lub funkcji ustawienia 4 rogów obrazu, aby uzyskać idealnie prostokątny obraz.
- Keystone (pionowy): Dostosuj zniekształcenie obrazu w pionie. Jeśli obraz ma kształt trapezoidalny, opcja ta pomoże w przywróceniu kształtu prostokątnego.
- Keystone (poziomy): Dostosuj zniekształcenie obrazu w poziomie. Jeśli obraz ma kształt trapezoidalny, opcja ta pomoże w przywróceniu kształtu prostokątnego.
- Włącz/Wyłącz funkcję ustawienia 4 rogów obrazu: Wybierz "On", aby aktywować funkcje korekcji 4 rogów obrazu.
- > Kolor sieci: Ustawia kolor siatki funkcji korekcji 4 kątów.
- Regulacja funkcji 4 rogów obrazu: Reguluje 4 katy obrazu piksel po pikselu celem nadania obrazowi prostokątnego kształtu.
- Reset funkcji 4 rogów: Powrót do ustawień fabrycznych dla parametrów funkcji korekcji zniekształceń trapezowych i funkcji ustawień 4 rogów obrazu.

### Sufit

- > Przód: Obraz jest wyświetlony prosto na ekranie.
- Przedni sufit: Niniejszy wybór jest domyślny. w tym trybie obraz jest obrócony w pionie.
- > Tył: w tym trybie obraz jest odwrócony.
- Tylni sufit: w tym trybie obraz jest odwrócony i obrócony w pionie.

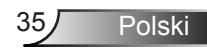

### Rozmiar

Naciśnij prawy przycisk i lewy przycisk, aby dostosować pasek kolorów i wartość liczbową.

Przesunięcie obrazu

Naciśnij prawy przycisk i lewy przycisk, aby dostosować pasek kolorów i wartość liczbową.

### Ustawienie

<u>Język</u>

Wybór wielojęzycznego menu OSD. Naciśnij przycisk ◄ lub ► w celu przejścia do podmenu, a następnie użyj przycisku ▲ lub ▼ w celu wyboru preferowanego języka. Wciśnij ► na pilocie aby dokończyć wyboru.

### Położenie menu

Wybór położenia menu na wyświetlanym ekranie.

### Napis zamknięty

Uzyj niniejszej funkcji aby odblokować menu podpisów kodowanych. Wybierz odpowiednią opcję podpisów: Wył., CC1, CC2, CC3 i CC4.

### VGA Out (Gotowość)

Wybierz "Włącz" aby odblokowaæ złącze VGA OUT.

### VGA2 (Funkcja)

- Wejście: Wybierz "Włącz" aby pozwolić portowi VGA działać jako funkcja wejścia VGA.
- Wyjście: Wybierz "Wyłącz" aby odblokować funkcję wyjścia VGA gdy projektor zostanie włączony.

### LAN (TRYB GOTOWOŚCI)

Wybierz "Włącz" aby odblokowaæ złącze LAN. Wybierz "Wyłącz" aby zablokować połączenie LAN.

Wzorzec testowy

Wyświetl wzór testu.

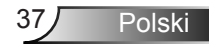

### Włącz przy zasilaniu

Wybierz "Włącz" aby aktywować bezpośredni tryb mocy. Wybierz "Wł", aby uaktywnić tryb Bezp. Włączenie. Projektor zostanie włączony automatycznie po dostarczeniu zasilania prądem zmiennym, bez naciskania przycisku "Zasilanie" na panelu przycisków projektora lub na pilocie zdalnego sterowania.

### Włącz przy sygnale

Wybierz "Włącz" aby aktywować sygnał trybu mocy. Projektor zostanie włączony automatycznie po wykryciu sygnału , bez naciskania przycisku "Zasilanie" na panelu przycisków projektora lub na pilocie zdalnego sterowania.

#### Skasuj

Wybierz "Tak" aby powrócić do parametrów w każdym z menu z ustawień fabrycznych.

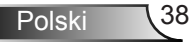

### Głośność

### Głośnik

- > Wybierz "Włącz" aby odblokować głośniki.
- > Wybierz "Wyłącz" aby zablokować głośniki.

### <u>Wykreśl</u>

- > Wybierz "Włącz" aby odblokować funcję wykreślania.
- > Wybierz "Wyłącz" aby zablokować funkcję wykreślania.

### Mikrofon

- > Wybierz "Włącz" aby odblokować mikrofon.
- > Wybierz "Wyłącz" aby zablokować mikrofon.

### <u>Wycisz</u>

- > Wybierz "Włącz" aby włączyć mutowanie.
- > Wybierz "Wyłącz" aby wyłączyć mutowanie.

### Głośność

- ➢ Wciśnij przycisk ◄ aby zmniejszyć głośność.
- ➢ Wciśnij przycisk ► aby zwiększyć głośność.

### Głośność mikrofonu

- ➤ Wciśnij przycisk ◄ aby zmniejszyć głośność mikrofonu.
- ➤ Wciśnij przycisk ► aby zwiększyć głośność mikrofonu.

### Opcja

### Logo

Użyj niniejszej funkcji aby ustawić pożądany ekran startowy. Jeśli zmiany zostały wprowadzone, nabiorą one mocy następnym razem po włączeniu projektora.

- > Domyślny: Domyślny ekran startowy.
- Użytkownik: Użycie zapamiętanego obrazu z funkcji "Przechwytywanie obrazu".

### Przechwytywanie obrazu

Naciśnij przycisk ►, aby natychmiast przechwycić zdjęcie obrazu aktualnie wyświetlanego na ekranie.

### Auto. wyb. Źródła

- Włącz: Projektor będzie poszukiwał innych sygnałów jeśli bieżący sygnał się zagubi.
- Wyłącz: Projektor wyszuka wyłącznie bieżące połączenie wejścia.

### Wejście

Wciœnij przycisk ► aby odblokowaæ/zablokowaæ Ÿródła wejœcia. Projektor nie będzie wyszukiwał wejść, których zaznaczenie zostało usunięte.

### Auto wyłączenie (Min)

Ustawia odliczanie czasu do automatycznego wyłączenia. Licznik rozpoczyna odliczanie, przy braku wprowadzonego sygnału do wejścia projektora. Po zakończeniu odliczania, projektor wyłączy się automatycznie (w minutach).

### Ustawienia SSI

- Zużyte godziny SSI (Normalne): Licznik czasu projekcji trybu normalnego.
- > Zużyte godziny SSI (EKO): Licznik czasu projekcji trybu EKO.
- Naciśnij przycisk Enter, aby przejść do trybu włączenia urządzenia.

### Wysokie położenie

- Włącz: działanie wbudowanego wentylatora z dużą prędkością. Wybierz niniejszą opcję gdy używasz projektora na wysokościach powyżej 2500 stóp/762 metrów lub wyżej.
- Wyłącz: Wbudowane wiatraki zaczną automatycznie działać w zależności od wewnątrznej temperatury.

### Filtry Przypomnij (godz)

- > Filtry Przypomnij (godz): Ustaw przypominacz czasowy filtra.
- Przypomnienie o czyszczeniu: Wybierz "Tak" aby zresetować godziny użytkowania filtra kurzu na liczniku po zastąpienieniu lub wyczyszczeniu filtra.

### <u>Informacje</u>

Wyświetla informacje projektora dla nazwy modela, SNID, źródła, rozdzielczości, wersji oprogramowania, oraz współczynnika proporcji ekranu na ekranie.

### ID projektora

Definiowanie ID może być tylko ustawione przez menu (zasięg 00-99) oraz pozwoli to użytkownikowi na kontrolę indywidualnego rzutnika przez zastosowanie polecenia RS232.

### Oznaczenia cyfrowe

- > To funkcja automatycznego odtwarzania multimediów.
- Utwórz folder o nazwie "signage" na nośniku USB i włóż nośnik do portu USB.
- Wybierz "Włącz" i uruchom ponownie urządzenie w celu aktywacji funkcji i automatycznego odtworzenia plików z folderu signage.
- > Wybierz "Wyłącz" aby zablokować funkcję.

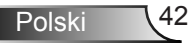

### 3D

### <u>3D</u>

- Automatyczny: Po wykryciu sygnału identyfikacyjnego HDMI 1.4a 3D, obraz 3D zostanie wybrany automatycznie.
- > Wybierz "Włącz" aby odblokować funkcję 3D.
- > Wybierz "Poza", aby wyłączyć funkcję 3D.

### Odwrócenie 3D

Jeśli widzisz oddzielny lub nakładający się obraz podczas noszenia okularów DLP 3D, możesz potrzebować wykonać "Odwrót" aby uzyskać najlepsze dopasowanie sekwencji obrazu lewy/prawy w celu uzyskania poprawnego obrazu.

### Format 3D

Użyj niniejszej funkcji aby wybrać format 3D. Opcje są następujace: "Frame Packing", "Side-by-Side (Half)", "Top and Bottom", "Frame Sequential" oraz "Field Sequential".

### <u>1080p@24</u>

Użyj niniejszej cechy aby wybrać odświeżoną częstotliwość 96 lub 144 Hz używając okularów 3D w opakowaniu ramy 1080p@24.

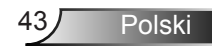

### LAN

<u>Status</u>

Wyświetlanie stanu połączenia sieciowego.

### DHCP

Konfiguracja ustawień DHCP.

- Włącz: Wybierz "Włącz" aby pozwolić projektorowi na uzyskanie automatycznie adresu IP z twojej sieci.
- Wyłącz: Wybierz "Wyłącz" aby ręcznie przypisać IP, maskę podsieci, wrota oraz konfigurację DNS.

Adres IP

Wyświetlenie adresu IP.

Maska podsieci

Wybór maski podsieci.

Brama

Wyświetlenie domyślnej bramy sieci podłączonej do projektora.

DNS

Wyświetlenie numeru DNS.

### Zapisz

Wybierz "Tak" aby zachować zmiany wykonane w ustawieniach konfiguracji sieci.

Adres MAC Wyświetlanie adresu MAC.

Nazwa grupy Wyświetlanie nazwy grupy.

Nazwa projektora Wyświetl nazwę projektora

Położenie Wyświetl położenie projektora.

Kontakt Wyświetl informacje o kontakcie.

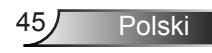

### Jak korzystać z przeglądarki sieci web do sterowania projektorem

 Włącz DHCP w celu umożliwienia automatycznego przydzielania IP przez serwer DHCP lub ręcznie wprowadź wymagane informacje sieciowe.

| 🚑 Status      | Connect       |
|---------------|---------------|
| C DHCP        | 0110          |
| 🖫 IP Address  | 172.16.1.42   |
| 🕞 Subnet Mask | 255.255.255.0 |
| 🕒 Gateway     | 172.16.1.254  |
| dus DNS       | 172.16.1.1    |

- Następnie wybierz zastosowanie i naciśnij przycisk w celu dokończenia procesu konfiguracji.
- 3. Otwórz przeglądarkę sieci web i wpisz adres IP z ekranu OSD LAN, po czym na ekranie wyświetlone zostanie:

|              |        |      | Tools | otni  | Contact IT Help   |
|--------------|--------|------|-------|-------|-------------------|
|              |        |      |       |       |                   |
| Power        | Vol -  | Mute | Vol + |       | _                 |
| Sources List |        |      |       |       | Interface 2.7.2.7 |
| VGA - 1      | ,      |      |       |       |                   |
|              |        |      | Me    | enu 🔺 |                   |
|              |        |      |       | Enter |                   |
|              |        |      |       |       |                   |
| HDMI - 1     |        |      |       |       |                   |
| - Sha        | rpness |      |       |       |                   |
| COTNECTED    |        |      |       | Đ     | opansion Options  |

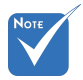

 Gdy używany jest adres IP projektora, nie będzie można łączyć się z serwerem usługi. 4. W oparciu o sieciową stronę internetową dla tabeli wejścia (narzędzia), limitacja dla długości wejścia znajduje sie na poniższej liście (włącznie ze spacją oraz innymi klawiszami ze znakami przystankowymi):

| Kategoria          | Pozycja                 | Wejście-Długość<br>(znaki) |
|--------------------|-------------------------|----------------------------|
|                    | Adres IP                | 15                         |
| Kontrola Crestron  | IP                      | 2                          |
|                    | Port                    | 5                          |
|                    | Nazwa projektora        | 10                         |
| Projektora         | Położenie               | 9                          |
|                    | Przypisany do           | 9                          |
|                    | DHCP (Odbloko-<br>wany) | (N/A)                      |
|                    | Adres IP                | 15                         |
| Konfiguracja sieci | Maska podsieci          | 15                         |
|                    | Brama domyślna          | 15                         |
|                    | Serwer DNS              | 15                         |
|                    | Odblokowany             | (N/A)                      |
| Hasło użytkownika  | Nowe hasło              | 15                         |
|                    | Potwierdź               | 15                         |
|                    | Odblokowany             | (N/A)                      |
| Hasło admina       | Nowe hasło              | 15                         |
|                    | Potwierdź               | 15                         |

| _                |                       |              | Tools        | Info   | Contact I        |
|------------------|-----------------------|--------------|--------------|--------|------------------|
|                  |                       |              |              |        |                  |
|                  |                       |              |              |        |                  |
|                  |                       |              |              |        |                  |
|                  |                       |              |              |        |                  |
|                  | Projector Information |              | Projector    | Status |                  |
| Projector Name   | PROJECTOR             | Power Status | Power On.    |        |                  |
| Location         | LOCATION              | Source       | COMPOSITE    |        |                  |
|                  |                       | Image        | Presentation |        |                  |
| Firmware Version | A06                   | Projection   | front        |        |                  |
| Mac Address      | BC:9A:77:56:34.88     |              |              |        |                  |
| Resolution       | 10241768              |              |              |        |                  |
| Lamp Hours       | 23                    | Lamp Mode    | Economy Mo   | ide    |                  |
|                  |                       |              |              |        |                  |
| Group Name       | GROUP                 | Error Status | O.Normal     | _      |                  |
|                  |                       |              |              |        |                  |
|                  |                       |              |              |        |                  |
|                  |                       |              |              |        |                  |
|                  |                       | exit         |              |        |                  |
|                  |                       |              |              |        |                  |
| 00               | RESTRON.              |              |              |        | venerios Ontio   |
| JU INEC          | _ / ED                |              |              |        | Apartanti Optici |

## Podczas tworzenia bezpośredniego połączenia pomiędzy komputerem a projektorem

Krok 1: Odszukaj adres IP (192.168.0.100) w ustawieniach funkcji LAN projektora.

IP Address 192 168 000 100

- Krok 2: Wybierz zastosuj i naciśnij przycisk "Wprowadź", aby przesłać funkcję lub naciśnij przycisk "menu" w celu zakończenia.
- Krok 3: Aby otworzyć Połączenia sieciowe, kliknij start, kliknij Panel sterowania, kliknij Sieć i połączenia z Internetem, a następnie kliknij Połączenia sieciowe. Kliknij Połączenie do konfiguracji, a następnie w opcji Zadania sieciowe , kliknij Zmień ustawienia tego połączenia.
- Krok 4: W zakładce Ogólne, w opcji To połączenie wykorzystuje następujące elementy, kliknij Protokół Internetowy (TCP/IP), a następnie kliknij "Właściwości".

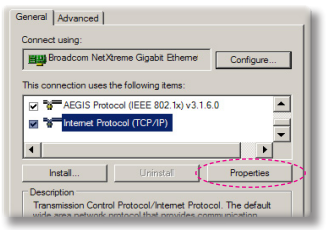

- Krok 5: Kliknij **Użyj następującego adresu IP** i wpisz jak poniżej:
  - 1) Adres IP: 192.168.0.100
  - 2) Maska podsieci: 255255255.0
  - 3) Domyślna brama: 192.168.0.254

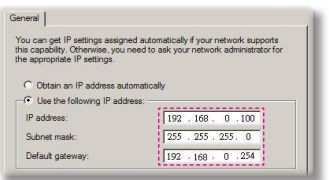

Krok 6: Aby otworzyć Opcje internetowe, kliknij przeglądarkę sieci web IE, kliknij Opcje internetowe, kliknij zakładkę **Połączenia** i kliknij

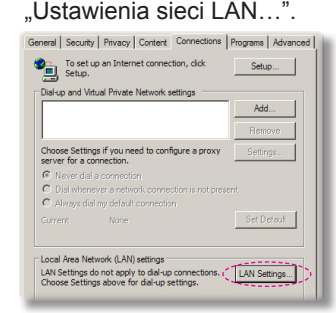

Krok 7: Pojawi się okno dialogowe Ustawienia sieci lokalnej (LAN), w polu Sewer proxy. Na obszarze serwera Proxy, anuluj kwadracik do zaznaczania Użyj serwera Proxy dla swojego LAN, a następnie kliknij dwukrotnie przycisk "OK".

| Address http://192.168.1.4 | .4/pro | oxy.p | ac | - |  |
|----------------------------|--------|-------|----|---|--|

Krok 8: Otwórz swój IE oraz wpisz adres IP 192.168.0.100 w URL a nastêpnie wciœnij klawisz "Enter".

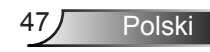

### Narzędzie kontroli Crestron RoomView

Crestron RoomView<sup>™</sup> zapewnia centralną stację monitorującą dla 250+ systemów kontroli poprzez pojedyńczą sieć Ethernet (możliwych jest więcej, liczba zależy od tożsamości IP i adresu IP). Crestron RoomView monitoruje każdy projektor, włącznie ze statusem online projektora, systemem mocy, żywotnością lampy, ustawieniami sieciowymi i niedociągnięciami sprzętowymi oraz wszelkie atrybuty administratora. Administrator może dodać, usunąć lub edytować informacje o pokoju, informacje kontaktowe i zdarzenia, które są logowane automatycznie przez oprogramowanie dla wszystkich użytkowników. (Operacje UI jako następujący obraz)

1. Główny ekran

2. Pokój edycji

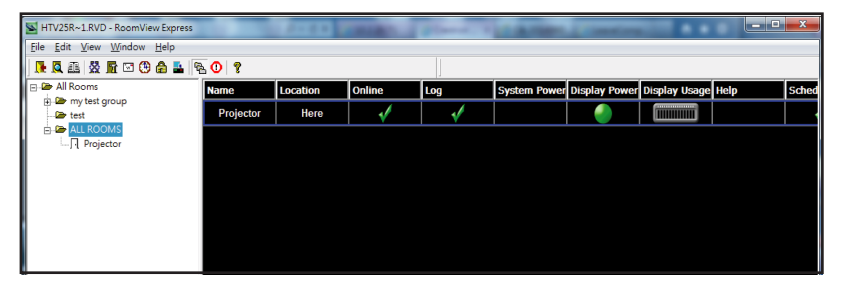

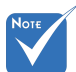

- Funkcja widoku
  pokoju Crestron jest
  - pokoju Crestron jest ustawiana zgodnie z modelem i specyfikacją produktu.

| Name: crestron room       | Phone:                |
|---------------------------|-----------------------|
| IP Address: 192.168.0.101 | Video Link:           |
| IPID/IP Port: 03 • 41794  |                       |
| DHCP Enabled              |                       |
| External Gateway  0.0.0.0 | Usemame:<br>Password: |
| Comment                   | ,                     |
|                           |                       |

3. Edytuj atrybuty

| Attribute Properties<br>Signal Name: Display Power | Off On<br>Graphic:            |
|----------------------------------------------------|-------------------------------|
| Device: None                                       |                               |
| Signal Type: Digital 👻                             |                               |
| Join Number: 5 De                                  | fault Max. Value: 1           |
| Options                                            |                               |
| Apply attribute to all rooms                       | Display on main view          |
| Apply attribute to all contacts                    | Show on context menu Advanced |
| I Record attribute changes to log                  |                               |

### 4. Edytuj zdarzenia

| Eron riopologo            |             |                   |
|---------------------------|-------------|-------------------|
| Name: Display Off Warning |             | Enable this event |
| Type: Digital 👻           |             | Repeat event      |
| Join: 9 🗸                 |             |                   |
| Schedule                  | Veekdavs    | Weekends          |
| Stat Date. 2010/ 3/ 2 •   | Monday      | Saturday          |
| End Date: 2010/ 9/ 2      | Tuesday     | Sunday            |
| Time: 0:00:00             | ₩ Wednesday |                   |
|                           | Thursday    |                   |
|                           | Friday      |                   |

Dla dalszych informacji, proszę odwiedzić: http://www.crestron.com & www.crestron.com/getroomview.

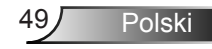

## Instalacja oraz czyszczenie opcjonalnego filtra kurzu

Polecany czyszczenie filtra kurzu na każde 500 godzin działania, lub częściej jeśli projektor jest używany w zakurzonym środowisku.

Gdy na ekranie pojawi się wiadomość ostrzegająca, należy wykonać następujące aby wyczyścić filtr kurzu:

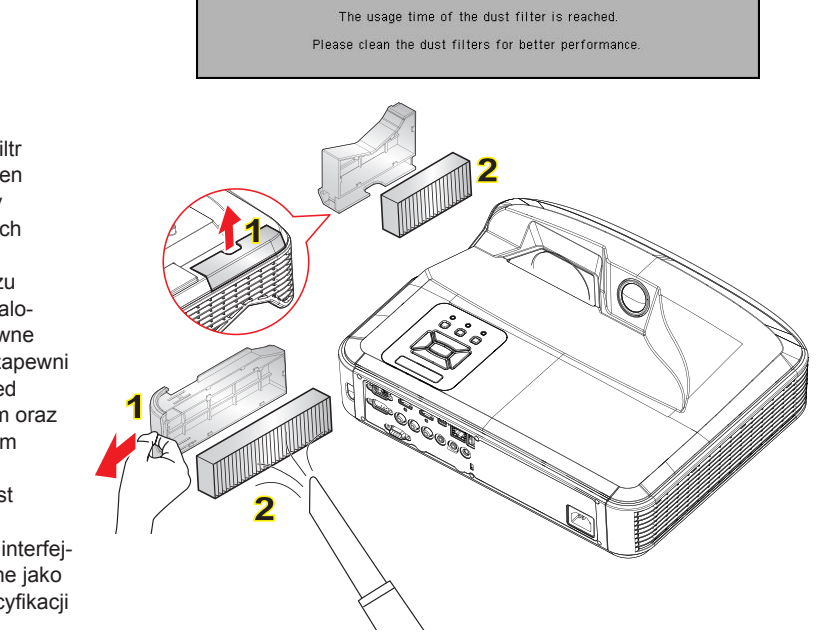

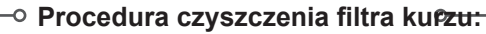

- 1. Wyłącz zasilanie projektora naciskając przycisk "U".
- 2. Odłączyć kabel zasilający.
- 3. Wysuń filtr kurzu, jak pokazano na obrazku. 1
- 4. Ostrożnie usuń filtr kurzu. Następnie wyczyść lub zmień filtr. 2

Aby zainstalować filtr kurzu, odwróć poprzednie kroki.

5. Włącz projektor i po wymianie filtra kurzu, resetuj licznik zużycia filtra.

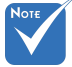

- Opcjonalny filtr kurzu powinien być używany w zakurzonych miejscach.
- Jeśli filtr kurzu został zainstalowany, poprawne utrzymanie zapewni ochronę przed przegrzaniem oraz uszkodzeniem projektora.
- Filtr kurzu jest opcjonalny.
- Specyficzne interfejsy są wybrane jako warunki specyfikacji typów.

50

## Tryby zgodności

## Analogowy VGA

| a. Sygnał kom | putera             |                              |                               |
|---------------|--------------------|------------------------------|-------------------------------|
| Tryby         | Rozdziel-<br>czość | Rozdzielczość<br>(pion) [HZ] | Częstotliwość<br>pozioma [HZ] |
| VGA           | 640 x 480          | 60                           | 31,5                          |
|               | 640 x 480          | 67                           | 35,0                          |
|               | 640 x 480          | 72                           | 37,9                          |
|               | 640 x 480          | 75                           | 37,5                          |
|               | 640 x 480          | 85                           | 43,3                          |
|               | 640 x 480          | 120                          | 61,9                          |
| IBM           | 720 x 400          | 70                           | 31,5                          |
| SVCA          | 800 x 600          | 56                           | 35,1                          |
|               | 800 x 600          | 60                           | 37,9                          |
|               | 800 x 600          | 72                           | 48,1                          |
| J SVGA        | 800 x 600          | 75                           | 46,9                          |
|               | 800 x 600          | 85                           | 53,7                          |
|               | 800 x 600          | 120                          | 77,4                          |
| Apple, MAC II | 832 x 624          | 75                           | 49,1                          |
|               | 1024 x 768         | 60                           | 48,4                          |
| XGA           | 1024 x 768         | 70                           | 56,5                          |
|               | 1024 x 768         | 75                           | 60,0                          |
|               | 1024 x 768         | 85                           | 68,7                          |
|               | 1024 x 768         | 120                          | 99,0                          |
| Apple, MAC II | 1152 x 870         | 75                           | 68,7                          |
| SXGA          | 1280 x 1024        | 60                           | 64,0                          |
|               | 1280 x 1024        | 72                           | 77,0                          |
|               | 1280 x 1024        | 75                           | 80,0                          |
| QuadVGA       | 1280 x 960         | 60                           | 60,0                          |
| QuauvGA       | 1280 x 960         | 75                           | 75,2                          |
| SXGA+         | 1400 x 1050        | 60                           | 65,3                          |
| UXGA          | 1600 x 1200        | 60                           | 75,0                          |

| b. Przedłużona | a rozległość cz           | asu                          |                               |
|----------------|---------------------------|------------------------------|-------------------------------|
| Tryby          | Rozdziel-<br>czość        | Rozdzielczość<br>(pion) [HZ] | Częstotliwość<br>pozioma [HZ] |
| WUXGA          | 1920 x 1200               | 60                           | 74                            |
|                | 1280 x 720                | 60                           | 44,8                          |
| WXGA           | 1280 x 800                | 60                           | 49,6                          |
|                | 1366 x 768                | 60                           | 47,7                          |
|                | 1440 x 900                | 60                           | 59,9                          |
| WSXGA+         | 1680 x 1050               | 60                           | 65,3                          |
| c. Sygnał kom  | ponentowy                 |                              |                               |
| Tryby          | Rozdziel-<br>czość        | Rozdzielczość<br>(pion) [HZ] | Częstotliwość<br>pozioma [HZ] |
| 480i           | 720 x 480<br>(1440 x 480) | 59.94 (29.97)                | 15,7                          |
| 576i           | 720 x 576<br>(1440 x 576) | 50 (25)                      | 15,6                          |
| 480p           | 720 x 480                 | 59,94                        | 31,5                          |
| 576p           | 720 x 576                 | 50                           | 31,3                          |
| 720p           | 1280 x 720                | 60                           | 45,0                          |
|                | 1280 x 720                | 50                           | 37,5                          |
| 1080i          | 1920 x 1080               | 60 (30)                      | 33,8                          |
|                | 1920 x 1080               | 50 (25)                      | 28,1                          |
|                | 1920 x 1080               | 23,98/24                     | 27,0                          |
| 1080p          | 1920 x 1080               | 60                           | 67,5                          |
|                | 1920 x 1080               | 50                           | 56,3                          |

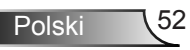

## Cyfrowy HDMI

| a. Sygnał komputera |                    |                              |                               |
|---------------------|--------------------|------------------------------|-------------------------------|
| Tryby               | Rozdziel-<br>czość | Rozdzielczość<br>(pion) [HZ] | Częstotliwość<br>pozioma [HZ] |
|                     | 640 x 480          | 60                           | 31,5                          |
|                     | 640 x 480          | 67                           | 35,0                          |
| VGA                 | 640 x 480          | 72                           | 37,9                          |
|                     | 640 x 480          | 75                           | 37,5                          |
|                     | 640 x 480          | 85                           | 43,3                          |
|                     | 640 x 480          | 120                          | 61,9                          |
| IBM                 | 720 x 400          | 70                           | 31,5                          |
|                     | 800 x 600          | 56                           | 35,1                          |
|                     | 800 x 600          | 60                           | 37,9                          |
|                     | 800 x 600          | 72                           | 48,1                          |
| 3VGA                | 800 x 600          | 75                           | 46,9                          |
|                     | 800 x 600          | 85                           | 53,7                          |
|                     | 800 x 600          | 120                          | 77,4                          |
| Apple, MAC II       | 832 x 624          | 75                           | 49,1                          |
| XGA                 | 1024 x 768         | 60                           | 48,4                          |
|                     | 1024 x 768         | 70                           | 56,5                          |
|                     | 1024 x 768         | 75                           | 60,0                          |
|                     | 1024 x 768         | 85                           | 68,7                          |
|                     | 1024 x 768         | 120                          | 99,0                          |
| Apple, MAC II       | 1152 x 870         | 75                           | 68,7                          |
| SXGA                | 1280 x 1024        | 60                           | 64,0                          |
|                     | 1280 x 1024        | 72                           | 77,0                          |
|                     | 1280 x 1024        | 75                           | 80,0                          |
|                     | 1280 x 960         | 60                           | 60,0                          |
|                     | 1280 x 960         | 75                           | 75,2                          |
| SXGA+               | 1400 x 1050        | 60                           | 65,3                          |
| UXGA                | 1600 x 1200        | 60                           | 75,0                          |

| b. Przedłużona    | a rozległość cza          | asu                          |                               |
|-------------------|---------------------------|------------------------------|-------------------------------|
| Tryby             | Rozdziel-<br>czość        | Rozdzielczość<br>(pion) [HZ] | Częstotliwość<br>pozioma [HZ] |
| WUXGA             | 1920 x 1200               | 60                           | 74                            |
| WXGA              | 1280 x 720                | 60                           | 44,8                          |
|                   | 1280 x 800                | 60                           | 49,6                          |
|                   | 1366 x 768                | 60                           | 47,7                          |
|                   | 1440 x 900                | 60                           | 59,9                          |
| WSXGA+            | 1680 x 1050               | 60                           | 65,3                          |
| c. Sygnał wide    | 0                         |                              |                               |
| Tryby             | Rozdziel-<br>czość        | Rozdzielczość<br>(pion) [HZ] | Częstotliwość<br>pozioma [HZ] |
| 480p              | 640 x 480                 | 59,94/60                     | 31,5                          |
| 480i              | 720 x 480<br>(1440 x 480) | 59.94 (29.97)                | 15,7                          |
| 576i              | 720 x 576<br>(1440 x 576) | 50 (25)                      | 15,6                          |
| 480p              | 720 x 480                 | 59,94                        | 31,5                          |
| 576p              | 720 x 576                 | 50                           | 31,3                          |
| 700-              | 1280 x 720                | 60                           | 45,0                          |
| 7200              | 1280 x 720                | 50                           | 37,5                          |
| 1080i             | 1920 x 1080               | 60 (30)                      | 33,8                          |
|                   | 1920 x 1080               | 50 (25)                      | 28,1                          |
|                   | 1920 x 1080               | 23,98/24                     | 27,0                          |
| 1080p             | 1920 x 1080               | 60                           | 67,5                          |
|                   | 1920 x 1080               | 50                           | 56,3                          |
| d. HDMI 1.4a c    | obowiązkowo 3             | D - sygnał wideo             |                               |
| Tryby             | Rozdziel-<br>czość        | Rozdzielczość<br>(pion) [HZ] | Częstotliwość<br>pozioma [HZ] |
| <b>F</b>          | 720p                      | 50                           | 31,5                          |
| Frame             | 720p                      | 59,94/60                     | 15,7                          |
| T denning         | 1080p                     | 23,98/24                     | 15,6                          |
| Side-by-Side      | 1080i                     | 50                           | 31,5                          |
| (Half)            | 1080i                     | 59,94/60                     | 31,3                          |
| Terre             | 720p                      | 50                           | 45,0                          |
| lop and<br>Bottom | 720p                      | 59,94/60                     | 37,5                          |
| BULUIII           | 1080p                     | 23,98/24                     | 33,8                          |

## Uwagi związane z przepisami i bezpieczeństwem

Ten dodatek zawiera ogólne uwagi dotyczące projektora.

## Uwaga związana z FCC

Niniejsze urządzenie zostało poddane testom, które wykazały, że spełnia ono wymagania dotyczące ograniczeń dla urządzeń cyfrowych klasy B zgodnie z Częścią 15 przepisów FCC. Ograniczenia te określono w celu zapewnienia stosownego zabezpieczenia przed szkodliwymi zakłóceniami podczas działania urządzenia w instalacjach domowych. Niniejszy sprzęt generuje, wykorzystuje i może wypromieniowywać energię o częstotliwości radiowej oraz, jeśli nie zostanie zainstalowane i nie będzie używane zgodnie z instrukcją obsługi, może powodować szkodliwe zakłócenia komunikacji radiowej.

Nie ma jednak żadnych gwarancji, że zakłócenia nie wystąpią w danej instalacji. Jeżeli urządzenie to powoduje uciążliwe zakłócenia odbioru radia i telewizji, co można sprawdzić poprzez włączenie i wyłączenie sprzętu, użytkownik może podjąć próbę usunięcia zakłóceń poprzez jeden lub więcej następujących środków:

- Zmiana orientacji anteny odbiorczej lub przeniesienie jej w inne miejsce.
- Zwiększenie odstępu pomiędzy urządzeniem i odbiornikiem.
- Podłączenie urządzenia do gniazda zasilanego z innego obwodu niż odbiornik.
- Kontakt z dostawcą lub doświadczonym technikiem RTV w celu uzyskania pomocy.

### Uwaga: Kable ekranowane

W celu utrzymania zgodności z przepisami FCC, wszystkie połączenia z innymi urządzeniami komputerowymi muszą być wykonane z wykorzystaniem kabli ekranowanych.

### Przestroga

Zmiany lub modyfikacje wykonane bez wyraźnej zgody producenta, mogą spowodować pozbawienie użytkownika prawa do używania tego komputera przez Federal Communications Commission (Federalna Komisja ds. Komunikacji). 55/ Polski

### Warunki działania

Niniejsze urządzenie pozostaje w zgodności z częścią 15 zasad Federalnej Komisji Łączności. Podstawą działania są dwa warunki:

- 1. To urządzenie nie może powodować szkodliwych zakłóceń oraz
- Tto urządzenie musi akceptować wszystkie odbierane zakłócenia, włącznie z zakłóceniami, które mogą powodować nieoczekiwane działanie.

## Uwaga: Użytkownicy z Kanady

To urządzenie cyfrowe klasy B jest zgodne ze kanadyjskim standardem ICES-003.

## *Remarque à l'intention des utilisateurs canadiens*

Cet appareil numerique de la classe B est conforme a la norme NMB-003 du Canada.

## Deklaracja zgodności dla krajów UE

- Dyrektywa EMC 2004/108/EC (włącznie z poprawkami)
- Dyrektywa niskonapięciowa 2006/95/EC
- Dyrektywa R & TTE 1999/5/EC (jeśli produkt ma funkcję RF)

### Instrukcje dotyczące usuwania

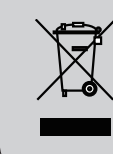

Tego urządzenia elektronicznego po zużyciu nie należy wyrzucać do śmieci. Aby zminimalizować zanieczyszczenie i zapewnić możliwie największe zabezpieczenie środowiska naturalnego, urządzenie to należy poddać recyklingowi.

Polski

56

## Montaż sufitowy

- 1. Aby zapobiec uszkodzeniu projektora należy używać zestawu do montażu sufitowego Optoma.
- W celu zastosowania zestawu do montażu sufitowego innych firm należy upewnić się, że śruby do połączenia zestawu z projectorem, spełniają następujące specyfikacje:
  - Typ śruby: M4 \* 3
  - Minimalna długość śruby: 10mm

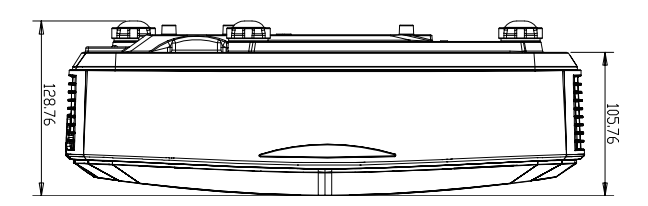

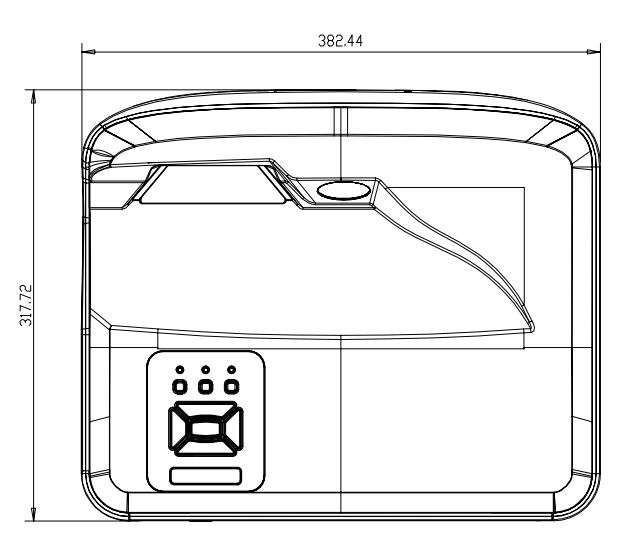

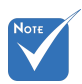

Należy pamiętać, że uszkodzenie spowodowane nieprawidłową instalacją spowoduje unieważnienie gwarancji.

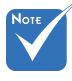

- Ostrzeżenie:
- Po zakupieniu zestawu do montażu sufitowego z innej firmy należy sprawdzić, czy używany jest prawidłowy rozmair śruby. Rozmiary śrub zależę od grubości płyty montażowej.
- Nalezy zachować co najmniej 10 cm odstęp pomiędzy sufitem i dolną cześcią projektora.
- Należy unikać instalowania projektora w pobliżu źródła ciepła.

57 Polski

### Ogólnoświatowe biura Optoma

W celu uzyskania naprawy lub pomocy technicznej należy skontaktować się z biurem lokalnym.

#### USA

47697 Westinghouse Drive Fremont, CA 94539, USA www.optomausa.com

#### Kanady

47697 Westinghouse Drive Fremont, CA 94539, USA www.optomausa.com

#### Ameryka Łacińska

47697 Westinghouse Drive Fremont, CA 94539, USA www.optomausa.com

#### Europa

Unit 1, Network 41, Bourne End Mills Hemel Hempstead, Herts HP1 2UJ, United Kingdom www.optoma.eu Tel. serwisu: +44 (0)1923 691865

#### Benelux BV

Randstad 22-123 1316 BW Almere The Netherlands www.optoma.nl

#### Francja

Bâtiment E 81-83 avenue Edouard Vaillant 92100 Boulogne Billancourt, France

#### Hiszpania

C/ José Hierro, 36 Of. 1C 28522 Rivas VaciaMadrid. Hiszpania

#### Niemcy

Wiesenstrasse 21 W D40549 Düsseldorf, Germany

1 888-289-6786 510-897-8601 services@optoma.com

1 888-289-6786 File 10-897-8601 services@optoma.com

888-289-6786 📄 510-897-8601 services@optoma.com

【 +44 (0) 1923 691 800 +44 (0) 1923 691 888 service@tsc-europe.com

【 +31 (0) 36 820 0252 +31 (0) 36 548 9052

【 +33 1 41 46 12 20 Fill +33 1 41 46 94 35

savoptoma@optoma.fr

【 +34 91 499 06 06 File + 34 91 670 08 32

【 +49 (0) 211 506 6670 +49 (0) 211 506 66799 sinfo@optoma.de

#### Skandynawia

Lerpeveien 25 3040 Drammen Norway

PO.BOX 9515 3038 Drammen Norway

#### Korea

WOOMI TECH.CO., LTD. 4F, Minu Bldg. 33-14, Kangnam-Ku, seoul,135-815, KOREA

Japonia

東京都足立区綾瀬3-25-18

コンタクトセンター:0120-380-495 www.os-worldwide.com

### Taiwan

株式会社オーエス

12F., No.213, Sec. 3, Beixin Rd., Xindian Dist., New Taipei City 231, Taiwan, R.O.C. www.optoma.com.tw

#### Hong Kong

Unit A, 27/F Dragon Centre, 79 Wing Hong Street, Cheung Sha Wan, Kowloon, Hong Kong

#### Chinv

5F, No. 1205, Kaixuan Rd., **Changning District** Shanghai, 200052, China

( +47 32 98 89 90 뒘 +47 32 98 89 99 对 info@optoma.no

+82+2+34430004 +82+2+34430005

Minfo@os-worldwide.com

+886-2-8911-8600 +886-2-8911-6550 services@optoma.com.tw asia.optoma.com

+852-2396-8968 +852-2370-1222 www.optoma.com.hk

+86-21-62947376 +86-21-62947375 www.optoma.com.cn

58 Polski

### www.optoma.com